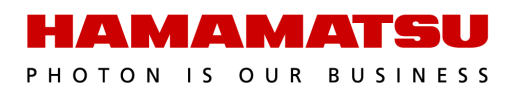

## HCImage Live ORCA<sup>®</sup>-Fusion Guide

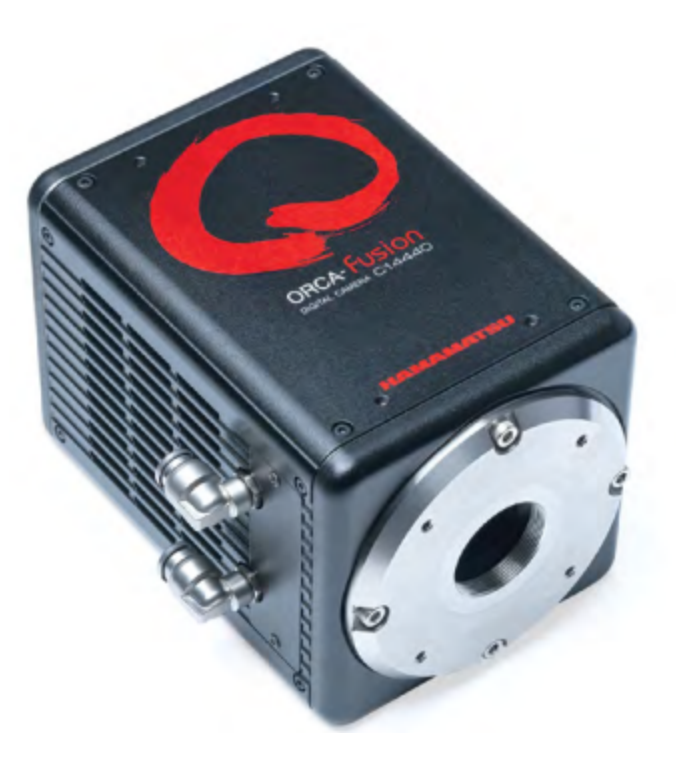

#### September 2021

 $\ensuremath{\mathbb{C}}$  2021 Hamamatsu Corporation. All rights reserved.

Cat. No. SCAS0158E01 SEP/2021 HC Created in U.S.A. This guide, as well as the software described in it, is covered under license agreement and may be used or copied only in accordance with the terms of the license agreement. The information in this manual is subject to change without notice and may not be reproduced without Hamamatsu's permission. Hamamatsu has carefully prepared this manual, however, no responsibility is assumed for possible inaccuracies or omissions. Some images are simulated.

HCImage is a trademark of Hamamatsu Corporation. DCAM-API are registered trademarks of Hamamatsu Photonics K.K. (EU, Japan, U.K., U.S.A.). ORCA is a registered trademark of Hamamatsu Photonics K.K. (China, France, Germany, Japan, U.K., U.S.A.) All product and brand names are trademarks or registered trademarks of their respective companies.

#### Hamamatsu Corporation

360 Foothill Road, Box 6910 Bridgewater, NJ 08807-0910 USA +1 908.231.0960 sales@hamamatsu.com https://camera.hamamatsu.com/us/en/index.html

#### Software Support

hcsupport@hamamatsu.com www.hcimage.com

# **Table of Contents**

| Installation                                            |          |
|---------------------------------------------------------|----------|
| HCImage Live                                            | 4        |
| DCAM-API <sup>®</sup> Drivers                           | 4        |
| The Capture Pane                                        |          |
| Capture Presets                                         | 5        |
| Camera Control                                          | 6        |
| Binning and SubArray                                    | 6        |
| Data Reduction                                          | 7        |
| Trigger Modes, Speed and Registration                   | 7        |
| Advanced Camera Properties                              |          |
| Processing                                              | 10       |
| The Sequence Pane                                       |          |
| Time Lapse                                              |          |
| High Speed Streaming                                    | 15       |
| Data Reduction                                          | 10       |
|                                                         |          |
| External Input Trigger Modes                            | 21       |
| External Trigger Delay Function                         | 21       |
| External Edge Trigger                                   |          |
| External Level Trigger                                  |          |
| Synchronous Readout Trigger                             |          |
| External Start Trigger                                  | 25       |
| Master Pulse<br>How to Set Master Dulce Continuous Mode | 77       |
| How to Set Master Pulse Continuous mode                 | 2/<br>20 |
| How to Set Master Pulse Buist Mode                      | 20<br>20 |
| Comera Trigger Output                                   |          |
| Global Exposure Output                                  | 20       |
| Programmable Timing Output                              | 30       |
| Trigger Ready Output                                    | 31       |
| Global Reset                                            |          |
| Edge Trigger with Global Reset                          | 32       |
| Level Trigger with Global Reset                         | 34       |
| LightSheet Mode                                         |          |
| Readout Direction                                       |          |
| Lightsheet Capture Modes                                |          |
| Programmable Timing Output                              | 40       |
| Advanced Camera Properties                              |          |
|                                                         |          |

## INSTALLATION

## **HCImage Live**

- 1. Insert the HCImage Live installation DVD into the DVD-ROM drive. If autoplay is enabled, the HCImage Live setup will run automatically. If autoplay fails to start, locate your DVD-ROM drive and double-click **setup.exe**.
- 2. Click **Yes**, if prompted by the User Account Controls.
- 3. Follow the instructions on installation wizard.
- 4. Click **Finish**, when the installation is complete.
- 5. Install the appropriate DCAM-API<sup>®</sup> drivers, see the instructions below, then turn the camera on before launching HCImage Live. If the drivers have not been installed, or the camera is not turned on before launching HCImage Live, the camera will not be available in the software.
- 6. Click the **HCImage Live** icon on the Desktop to launch HCImage Live.

## DCAM-API<sup>®</sup> Drivers

Before installing the camera driver, make sure that the camera is turned off.

- After installing HCImage Live from the DVD, you will be prompted to install DCAM-API<sup>®</sup>, click Yes. If you downloaded HCImage Live, please go to <u>https://www.dcam-api.com/</u> and download the DCAM-API<sup>®</sup> drivers for Windows.
- 2. Click **Yes**, if prompted by the User Account Controls.
- [CoaXPress] Select the Active Silicon FireBird / Phoenix module. [USB 3.0] Select the USB Camera module.
- 4. Click **Next** to begin the installation.
- 5. Follow the instructions on each installation page.
- 6. Click **Finish** when the installation is complete.

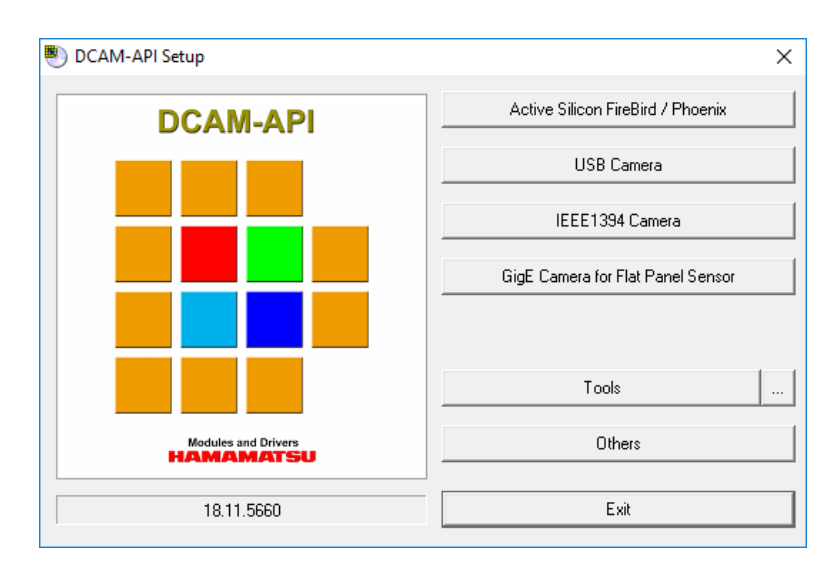

## THE CAPTURE PANE

The Capture Pane provides a flexible and comprehensive method to access camera features and functionality. The Capture Pane is organized by functionality into panels that can be expanded when in use or collapsed when space is needed. Each of the panels are described in detail below. The capture controls at the top of the pane (shown below) are always visible and used for controlling how images are acquired and displayed.

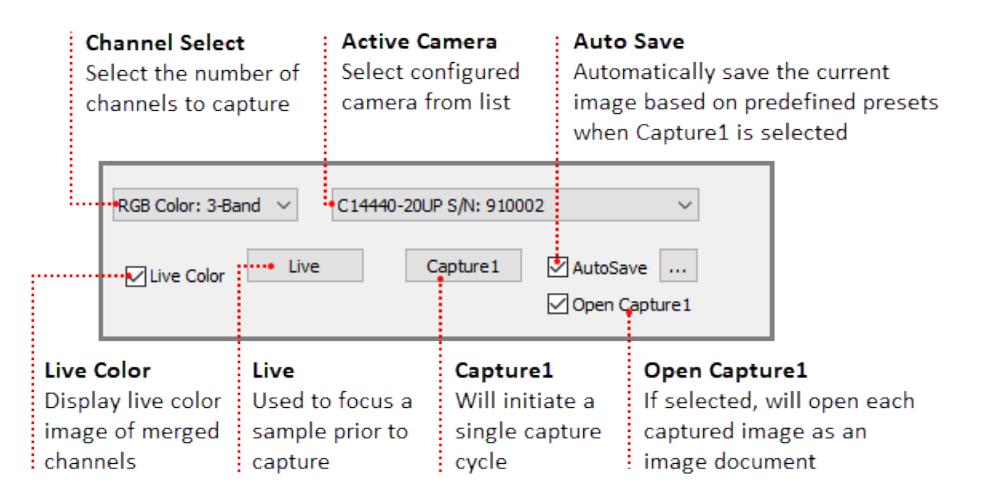

## **Capture Presets**

Capture settings can be saved as presets and then loaded when needed. Create multiple capture presets to easy change between frequently used capture settings. Capture presets may be selected from a list of saved presets available in the Capture Presets panel, located at the top of the Capture pane. To add, remove or view the settings of a preset, click the ellipsis to the right of the list, to open the Capture Presets dialog. Capture presets save basic settings such as the capture mode, channels, filters, exposure times, as well as output trigger settings and advanced camera properties. For a list of the camera settings that are saved, select a capture preset from the Capture Presets dialog and click View. HCImage will load the capture settings from the previous session when launched.

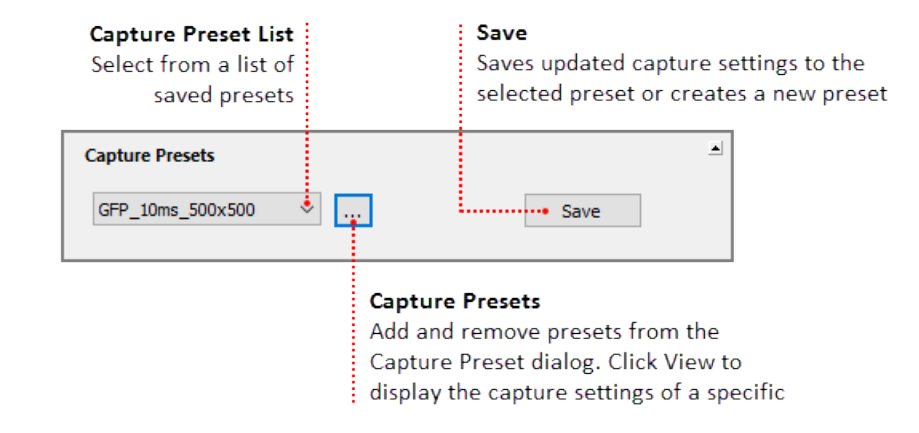

**Note:** Capture presets are not automatically saved before changing presets or exiting the software. To make changes to a saved capture preset, select the capture preset from the list, adjust the capture settings and click Save.

## **Camera Control**

Manage capture settings using the individual channel and exposure controls.

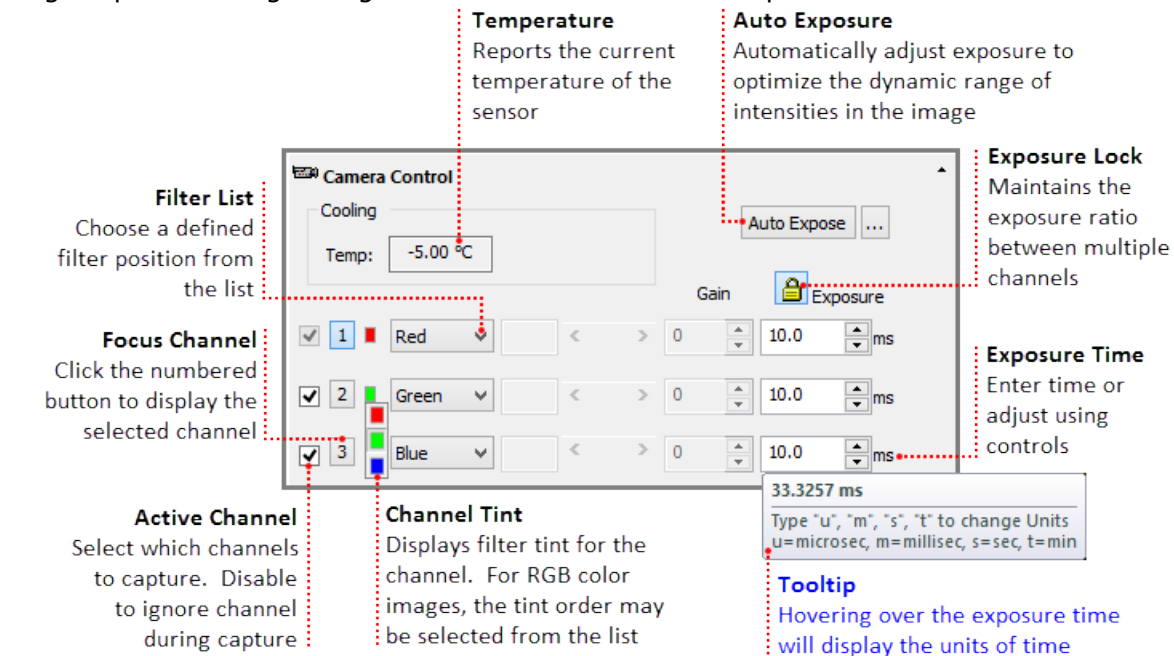

## **Binning and SubArray**

With a CCD camera, 2x2 binning increases the signal to noise ratio by a factor of four and increases the speed of image acquisition by a factor of about two. With an sCMOS camera binning is purely digital, 2x2 binning increases the signal to noise ratio by a factor of two. Digital binning does not increase the speed of image acquisition. Adjust the spatial resolution using a subarray preset for increased speed and less data throughput.

| <b>Binning</b><br>2x2 and 4x4<br>digital binning                              | Binning and SubArray<br>Binning: 1                                                                           |                                                               |
|-------------------------------------------------------------------------------|----------------------------------------------------------------------------------------------------|---------------------------------------------------------------|
| Adjust Exposure<br>Automatically adjusts<br>exposure when<br>changing binning | Adjust Exposure Time Sub-Array Preset Sizes 1024 x 512  Reset Define                                         | Sub Array<br>List of preset sizes or<br>define a custom array |
|                                                                               | X0         312         Wildth         1024         Apply           Y0         768         Height         512 |                                                               |

## **Data Reduction**

Reduce the amount of image data by using the LUT. LUT is a customizable Look Up Table that allows the user to specify the range for 12 or 8-bit output. Data Reduction not only reduces the amount image data that will be acquired, it allows for higher frame rates through USB 3.0 with 12 or 8-bit output. For more information and examples on using data reduction, see "**Data Reduction**" on page 18.

| Data Reduction<br>Specify the range of                                            | Data Reduction                                              |                 | •                                                                          |
|-----------------------------------------------------------------------------------|-------------------------------------------------------------|-----------------|----------------------------------------------------------------------------|
| 8 or 12-bit output<br>with LUT                                                    | UT Setup                                                    | Depth: 16 bit 🔶 | Capture Depth<br>Default is 16-bit, 12-bit<br>and 8-bit are also available |
| Data Extraction<br>Camera only outputs<br>pixels specified by ROI<br>or Byte Mask | Data Extraction     Define Region     Rectangles     Byte M | lask            |                                                                            |

**Note**: In order to achieve a reduced file size using Data Reduction, the images must be acquired using High Speed Streaming to Disk and saved as DCIMG file type. Saving as or exporting to another file type (e.g., cxd or tiff) will result in 16-bit file size.

#### **Trigger Modes, Speed and Registration**

By default the camera is controlled through software but advanced triggering features available in certain cameras allow the camera to control external devices or be controlled by them. The speed, capture mode, master pulse and output trigger settings for these cameras can be adjusted based on the needs of the application. The example below describes the panel for the ORCA<sup>®</sup>-Fusion.

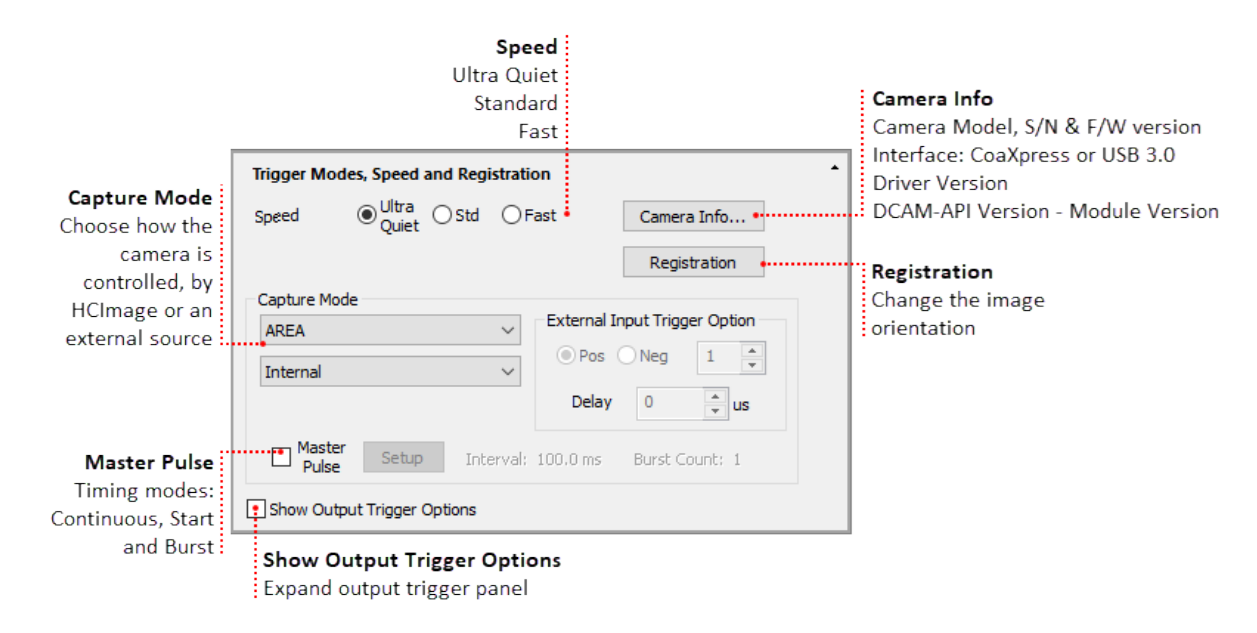

#### **Camera Info**

Provides information about the camera, interface board and DCAM-API<sup>®</sup> drivers.

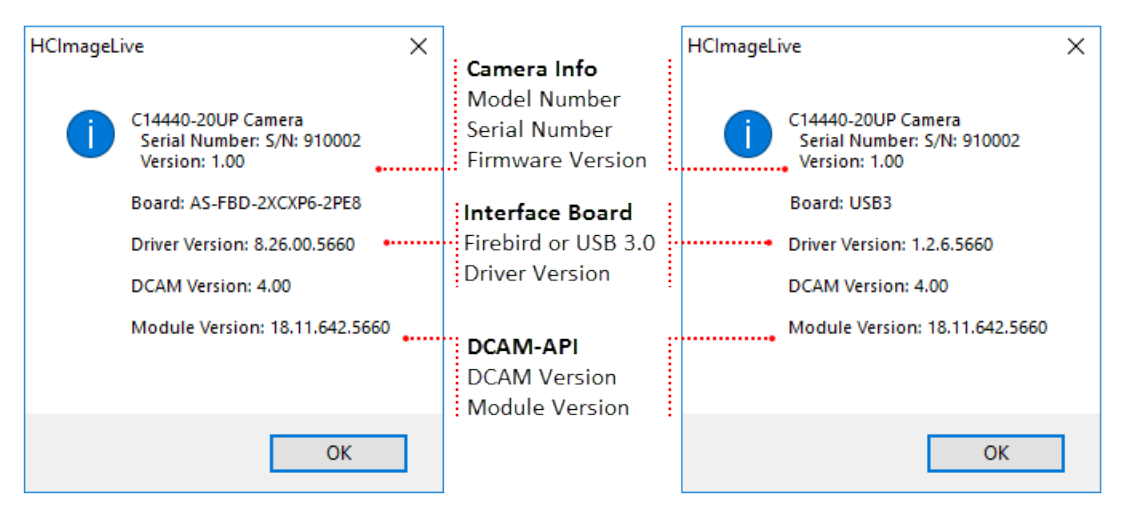

#### **Registration**

Adjust the orientation, rotation or pixel shift of the camera image.

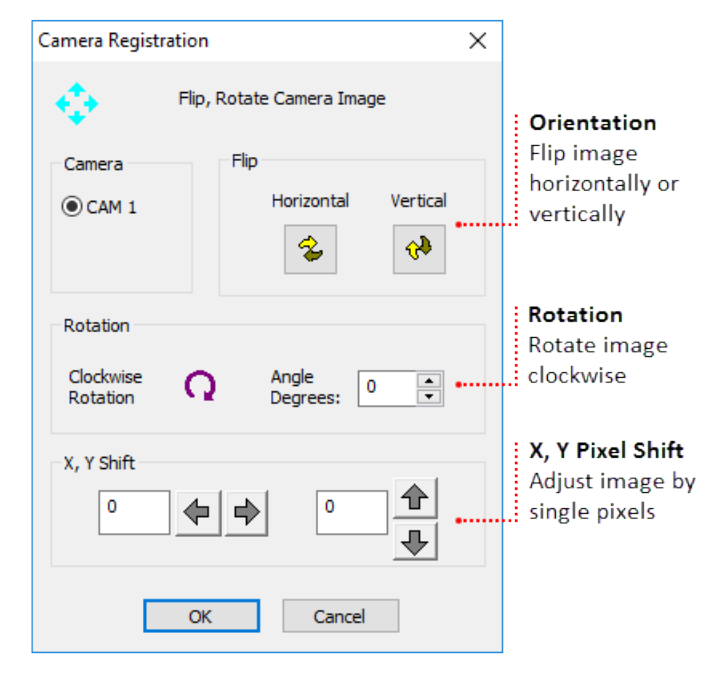

**Note:** High Speed Streaming does not support multiple channel acquisition, camera registration features (e.g., flip, rotation and pixel shift) or software processing operations (e.g., shade correction and rolling average).

#### Capture Mode

By default, cameras are set to internal "free running" mode, where the software controls the exposure and readout timing. Most cameras also have external input trigger modes to synchronize with an external instrument where the external instrument becomes the master and the camera becomes the slave. The example below shows the capture modes available for the ORCA<sup>®</sup>-Fusion with the CoaXPress and USB 3.0 interfaces. For more information about Capture Modes, please see "**External Input Trigger Modes**" on page 21.

| Trigger Modes, Speed and Registration | Trigger Modes, Speed and Registration                                                  |
|---------------------------------------|----------------------------------------------------------------------------------------|
| Speed ○Ultra<br>Quiet ● Std ○ Fast    | Speed O Ultra O Std O Fast Camera Info                                                 |
|                                       | Registration                                                                           |
| Capture Mode                          | Capture Mode                                                                           |
| AREA V External                       | AREA V External Input Trigger Option                                                   |
| AREA O Pos                            | Internal V Pos Neg 1                                                                   |
| Delay                                 | Internal Delay 0 🔺 us                                                                  |
| Master Setup Interval: 100,0 ms       | External: Sope<br>External: Level<br>External: Sync Readout<br>External: Start Trigger |
| Show Output Trigger Options           |                                                                                        |

#### **Output Trigger Options**

Some cameras provide a range of output trigger signals to synchronize with an external instrument where the camera becomes the master and the external instrument becomes the slave. For this particular camera, there are three different trigger output functions, as well as a continuous High output (High output fixed) or continuous Low output (Low output fixed). For more information, please see "**Camera Trigger Output**" on page 29.

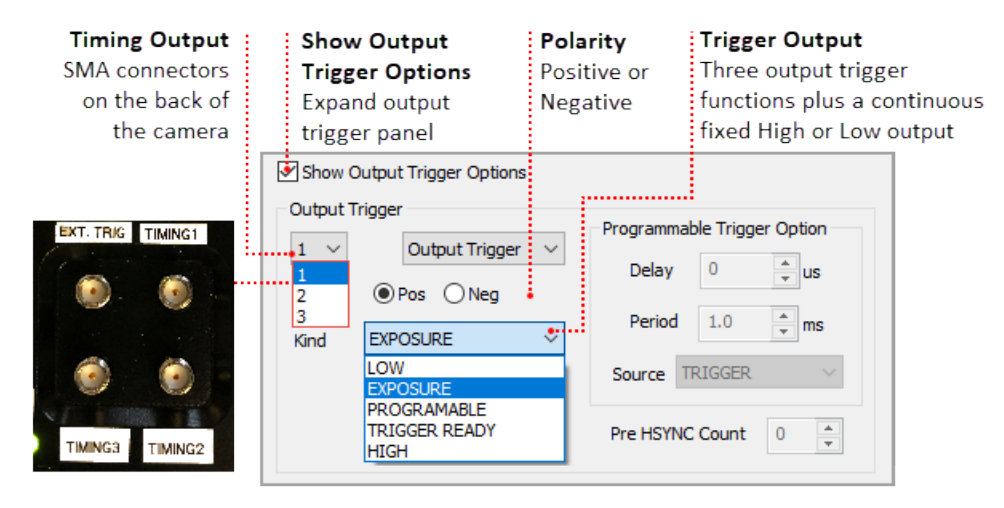

## **Advanced Camera Properties**

DCAM Properties are a list of camera parameters reported by DCAM. The camera properties and reported values are specific to the connected camera and in some cases provide access to additional functionality based on the capture mode. For example, the ORCA<sup>®</sup>-Fusion supports multiple levels of pixel correction for quantitative and qualitative control of images.

| Correction Level for<br>White Spots | Ratio of the number of<br>pixels to be corrected to the<br>total number of pixels |
|-------------------------------------|-----------------------------------------------------------------------------------|
| Aggressive                          | Approximately 0.5 % (~30 000 pixels)                                              |
| Standard (default)                  | Approximately 0.05 % (~3000 pixels)                                               |
| Minimum                             | Less than 0.0001 %                                                                |
| Off                                 | 0 %                                                                               |

#### **How to Select Pixel Correction Level**

In the Capture pane, expand the Advance Camera Properties panel and locate Hot Pixel Correct Level in the list of DCAM Properties. When the Correction Mode is ON, select the level of hot pixel correction from the list.

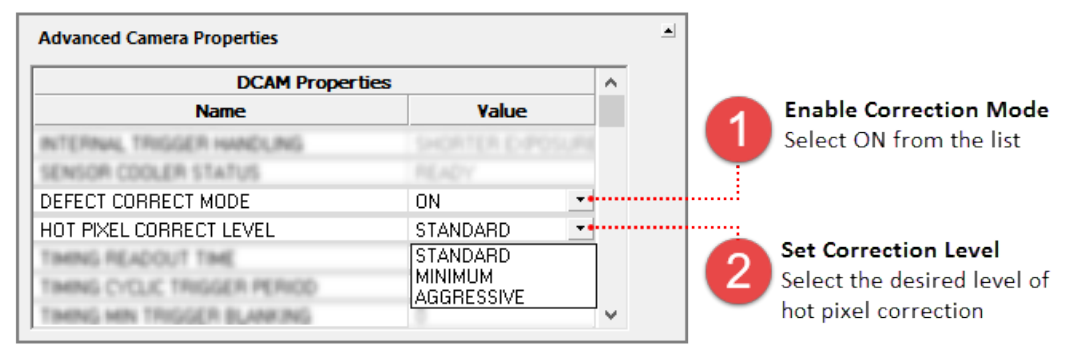

## Processing

The Processing Panel provides the opportunity to enhance images during focus and acquisition by incorporating image-processing operations during or immediately after image Capture. To select an Image Processing operation, first expand the Process Pane and then select the Operation Type. Rolling Average and Frame Integration are used for noise reduction. Use the image arithmetic functions like Shade Correction, Background Subtraction or Image Subtraction to remove artifacts from the incoming image. Clicking Capture1 will initiate image capture with the selected image processing operations applied.

**Note**: For Image Correction or Arithmetic, the user must first choose a source or background image. The image may be the current image saved in a buffer or one previously saved to disk. To use the current image, make sure Processing is OFF, select Buffer, click Capture and then select Shade Correction, Background Subtraction or Image Subtraction. Use the same method when using an image from Disk.

**Hint**: Enable Processing ON for correction image when you would like to capture a correction image using Rolling Average or Frame Integration. When you are ready to capture the correction image, select Rolling Average and enter the number of frames, enable Processing ON for correction image and then click the Capture button to the right of Buffer. The captured averaged image is stored in the buffer and ready to use a correction image.

#### How to Setup a Background Subtraction

Typically used in fluorescence microscopy, a background subtraction can be used when the image presents a dark non-uniform background. To perform a background subtraction click Live, bring the sample into focus and then move the stage off of the sample so that only the background is visible. Next, follow the steps below, when finished move the stage to bring the sample into view and the background subtraction is applied.

| DI Processing |                                                                 | · ·                                | Correction Image                   |
|---------------|-----------------------------------------------------------------|------------------------------------|------------------------------------|
| Software      | ✓ Background Subtraction                                        | Image: Background.t                | Select Buffer and<br>click Capture |
|               | Further Processing<br>NONE                                      |                                    | Camera Offset<br>Enter 100         |
|               | <ul> <li>Rolling Average</li> <li>Frame Integration</li> </ul>  | Frames: 4                          |                                    |
|               | Auto                                                            |                                    | Operation                          |
|               | <ul> <li>Shade Correction</li> <li>Image Subtraction</li> </ul> | Offset: 0                          | Select Background<br>Subtraction   |
|               | Correction Image            Disk        Browse =>               |                                    |                                    |
|               | Buffer Capture                                                  | Processing ON for correction image |                                    |
|               | O Subtraction/Addition                                          |                                    |                                    |

**Hint**: HCImage remembers the capture settings from the previous session, if background subtraction was left enabled, Process ON will be displayed in the Camera Control panel. The display image may appear distorted or black.

| 🖼 Camera Control          |                 |
|---------------------------|-----------------|
| Cooling<br>Temp: -5.00 °C | Auto Expose     |
| Process ON                | Gain 🔒 Exposure |
| ✓ 1 □ Default: ✓ <        | 0  25.0  ms     |

## THE SEQUENCE PANE

The Sequence pane provides a variety of options for defining a time lapse or high speed streaming. The sequence controls at the top of the pane (shown below) are always visible and used for selecting the scan type and reporting in real time, information about an ongoing sequence. This sections covers the basic steps for setting up a typical time lapse and high speed streaming.

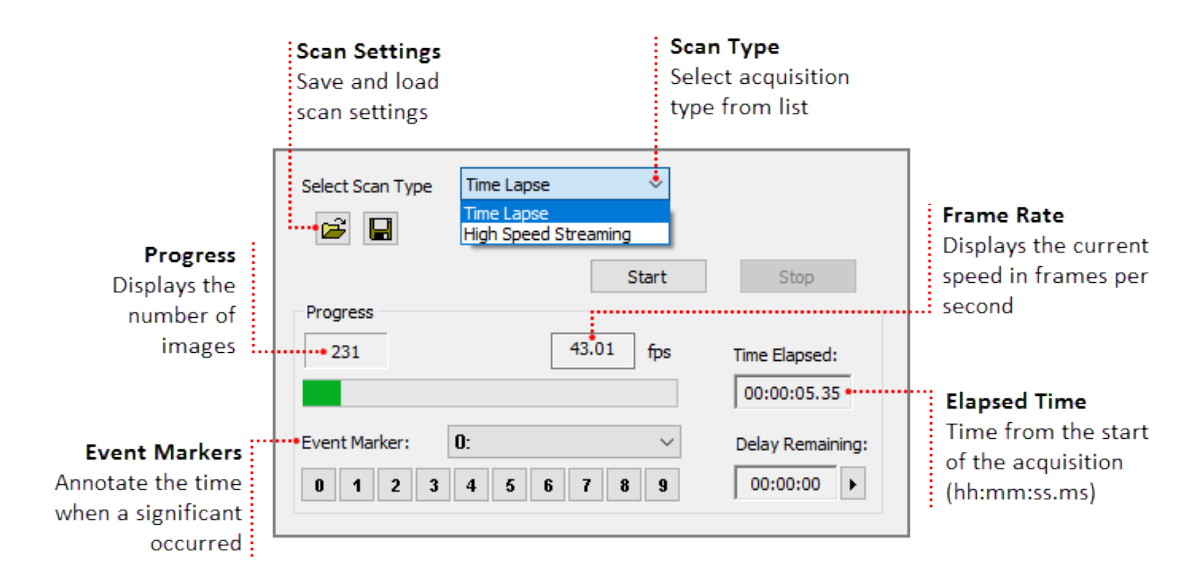

## Time Lapse

The Scan Settings panel provides a variety of options for defining a time lapse to fit the needs of your application. This section provides three examples of typical time lapse settings, using each of the storage options.

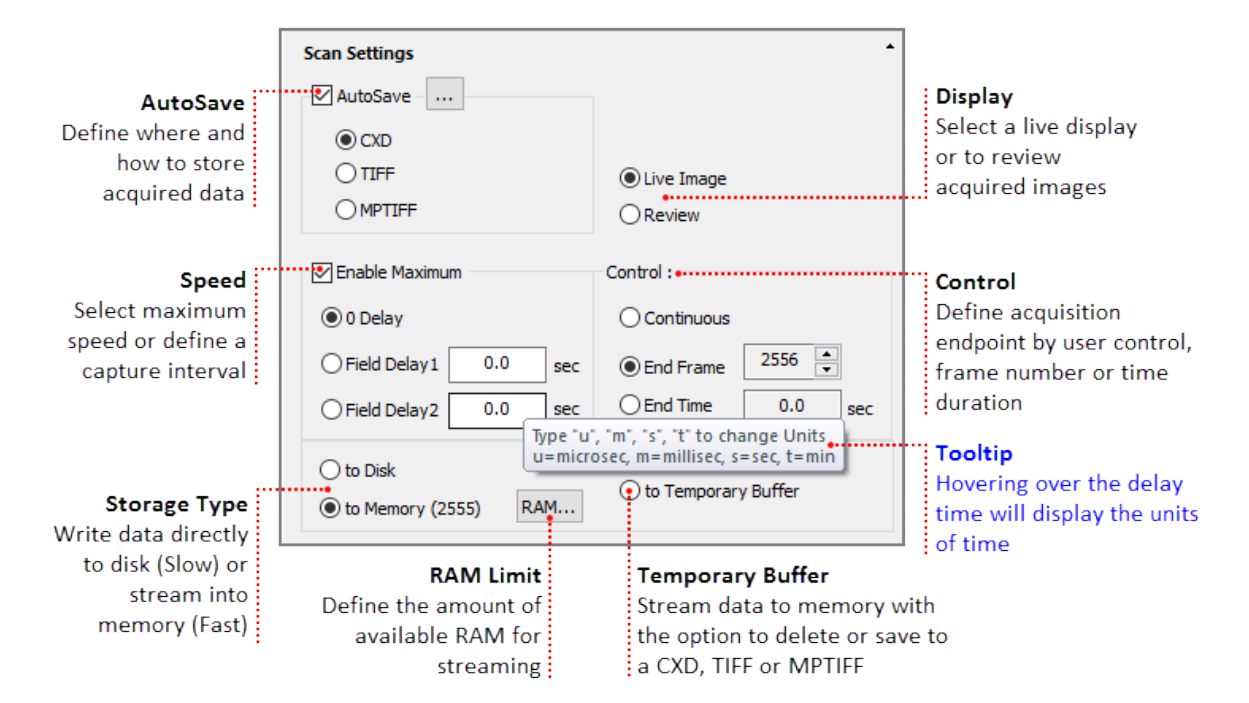

#### How to Use AutoSave

In the AutoSave Properties dialog, the user can determine how and where to store the acquired data. Image data can be saved as a CXD, TIFF or MPTIFF. The example below provides a description of the Auto Save Properties dialog.

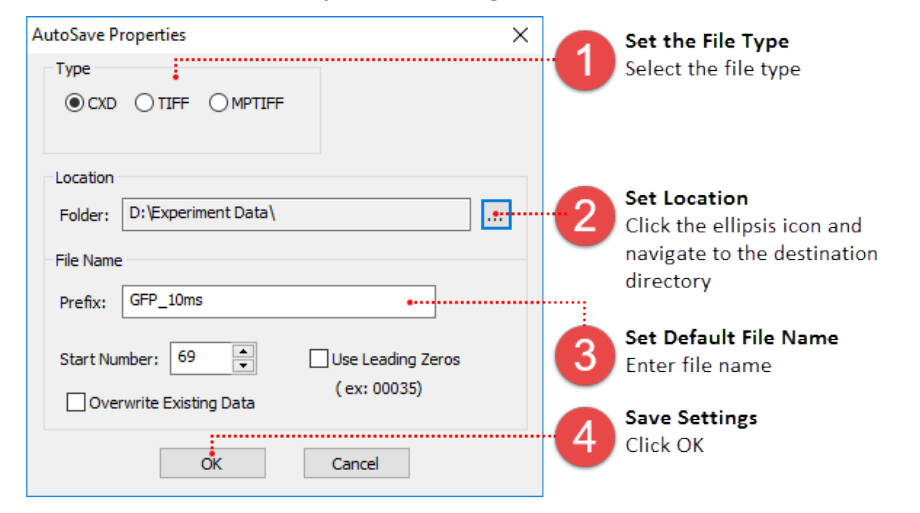

**Note**: MPTIFF files have a 65 000 image limit or 4 GB size limit. For image sequences exceeding these limits, multiple MPTIFF files will be saved and numbered sequentially.

#### Setup a Time Lapse - Save to Disk

The time lapse in this example will acquire an image every 30 seconds for 3 hours and the data will be saved as a cxd. Once your are satisfied with capture settings and the sample is in focus, go to the Sequence pane and follow the steps below.

| Select Scan Type Time Lapse                                      | •                                    | Scan Type<br>Select Time Lapse                                                                           |
|------------------------------------------------------------------|--------------------------------------|----------------------------------------------------------------------------------------------------|
|                                                                  | Start Stop                           |                                                                                                    |
| Progress                                                         | fps Time Elapsed:                    |                                                                                                    |
| Event Marker : 0:                                                | Delay Remaining:     8 9 00:00:00    |                                                                                                    |
| Scan Settings<br>AutoSave<br>© CXD<br>© TIFF<br>© MPTIFF         | ●Live Image<br>○Review               | Auto Save<br>Click the ellipses icon, select<br>CXD and enter the file location<br>and naming convention |
| Enable Maximum O 0 Delay                                         | Control :<br>Continuous<br>End Frame | Enter 30 s                                                                                               |
| Field Delay1     30.0     sec       Field Delay2     0.0     sec | End Time 3.0 hrs                     | Enter 3 h                                                                                                |
| 🖲 to Disk                                                        | 0                                    | Select to DISK                                                                                           |
| O to Memory (2581) RAM                                           | O to Temporary Buffer                | <b>Start Acquisition</b><br>Click Start                                                                  |

#### Setup a Time Lapse - Save to the Temporary Buffer

Acquired data is stored in memory with the option to review the image sequence before saving or deleting it. When Temporary Buffer is selected, End Frame is automatically enabled and display the maximum number of frames that can be streamed to memory. Once your are satisfied with capture setting and the sample is in focus, go to the Sequence pane and follow the steps below.

| The last                                                                                                    |                                                                                                    | Sca                                              | an Type                                                                                                    |
|----------------------------------------------------------------------------------------------------|----------------------------------------------------------------------------------------------------|--------------------------------------------------|----------------------------------------------------------------------------------------------------|
| Select Scan Type Time Lapse                                                                                                    | •                                                                                                    | J Sel                                            | ect Time Lapse                                                                                                    |
|                                                                                                    |                                                                                                    |                                                  |                                                                                                    |
|                                                                                                    | Start Stop                                                                                                    |                                                  |                                                                                                    |
| Progress                                                                                                    |                                                                                                    |                                                  |                                                                                                    |
|                                                                                                    | fps Time Elapsed:                                                                                                |                                                  |                                                                                                    |
|                                                                                                    |                                                                                                    |                                                  |                                                                                                    |
| Event Marker : 0:                                                                                                    | ✓ Delay Remaining:                                                                                               |                                                  |                                                                                                    |
| 0 1 2 3 4 5 6                                                                                                    | <b>7 8 9</b> 00:00:00 ►                                                                                          |                                                  |                                                                                                    |
|                                                                                                    |                                                                                                    | <b>Au</b>                                        | to Save                                                                                                    |
| Scan Settings                                                                                                    |                                                                                                    | "Cli                                             | ck the ellipses icon,                                                                                                    |
| ✓ AutoSave                                                                                                    |                                                                                                    | sei<br>file                                      | ect CXD and enter the                                                                                                    |
|                                                                                                    |                                                                                                    | COL                                              | nvention                                                                                                    |
| OTIFE                                                                                                    |                                                                                                    |                                                  |                                                                                                    |
|                                                                                                    |                                                                                                    |                                                  |                                                                                                    |
|                                                                                                    | Onconcor                                                                                                    | - B Fie                                          | ld Delay                                                                                                    |
| ✓ Enable Maximum                                                                                                    | Control :                                                                                                    | <b>Sel</b>                                       | ect o Delay                                                                                                    |
| 😶 🖲 0 Delay                                                                                                    | Continuous                                                                                                    |                                                  |                                                                                                    |
| O Field Delay1 0.0 sec                                                                                                    | End Frame     500                                                                                                | En En                                            | d Frame                                                                                                    |
| Field Delay2     0.0     sec                                                                                                    | End Time 0.0 sec                                                                                                 | - 4 Ent                                          | er 500                                                                                                    |
|                                                                                                    |                                                                                                    |                                                  |                                                                                                    |
| 🔾 to Disk                                                                                                    | 💽 to Temporary Buffer                                                                                            |                                                  | - <i>"</i>                                                                                                    |
| O to Memory (2481) RAM                                                                                                    |                                                                                                    | - 5 Se                                           | <b>mporary Butter</b><br>lect to Temporary Buffer                                                                                                    |
|                                                                                                    |                                                                                                    |                                                  | leet to remporary burier                                                                                                    |
|                                                                                                    |                                                                                                    |                                                  |                                                                                                    |
| Save Bu                                                                                                    | ffered Images ×                                                                                                  |                                                  |                                                                                                    |
| Save Bu                                                                                                    | Iffered Images     ×       ITIFF     MPTIFF                                                                      | Sta                                              | art Acquisition                                                                                                    |
| Type: OCXD                                                                                                    | Iffered Images ×                                                                                                 | 6 Sta                                            | a <b>rt Acquisition</b><br>ck Start                                                                                                    |
| Type:  CXD Location Folder: D:\Data\DRG_GFP                                                                                                    | Iffered Images × TIFF OMPTIFF _10ms1\                                                                            | 6 Sta                                            | a <b>rt Acquisition</b><br>ck Start                                                                                                    |
| Save Bu                                                                                                    | Iffered Images ×                                                                                                 | 6 Sta                                            | art Acquisition<br>ck Start                                                                                                    |
| Save Bu         Type: <ul> <li>CXD</li> <li>Location</li> <li>Folder:</li> <li>D:\Data\DRG_GFP</li> <li>File Name</li> <li>Prefix:</li> <li>061015</li> <li>O61015</li> <li>O61015</li></ul> | Iffered Images     X       )TIFF     MPTIFF      10ms1\                                                          | 6 Sta<br>Cliv                                    | art Acquisition<br>ck Start<br>quisition Complete<br>view acquired data                                                                                      |
| Save Bu                                                                                                    | Iffered Images     ×       TIFF     MPTIFF       _10ms1\                                                         | 6 Sta<br>Cliv<br>7 Ac<br>Re<br>usi               | art Acquisition<br>ck Start<br>quisition Complete<br>view acquired data<br>ing the playback                                                                  |
| Save Bu                                                                                                    | Iffered Images ×<br>) TIFF ○ MPTIFF<br>_10ms1\<br>✓ Use Leading Zeros<br>( ex: 00035)                            | 6 Sta<br>Cliv<br>7 Ac<br>Re<br>usi<br>cou        | art Acquisition<br>ck Start<br>quisition Complete<br>view acquired data<br>ing the playback<br>ntrols in the Image                                           |
| Save Bu                                                                                                    | Iffered Images ×<br>TIFF ○ MPTIFF<br>10ms1\<br>✓Use Leading Zeros (ex: 00035)                                    | 6 Sta<br>Cliv<br>7 Ac<br>Re<br>usi<br>con<br>Dis | art Acquisition<br>ck Start<br>quisition Complete<br>view acquired data<br>ing the playback<br>ntrols in the Image<br>splay                                  |
| Save Bu                                                                                                    | Iffered Images ×<br>TIFF ○ MPTIFF<br>10ms1\<br>✓ Use Leading Zeros<br>(ex: 00035)<br>1500<br>Count: 500, incr. 1 | 6 Sta<br>Clin<br>7 Ac<br>Re<br>usi<br>con<br>Dis | art Acquisition<br>ck Start<br>quisition Complete<br>view acquired data<br>ing the playback<br>ntrols in the Image<br>splay                                  |
| Save Bu                                                                                                    | ITFF MPTIFF<br>10ms1\<br>Use Leading Zeros<br>(ex: 00035)<br>1500<br>Count: 500, incr. 1                         | 6 Sta<br>Cli<br>7 Ac<br>Re<br>usi<br>cor<br>Dis  | art Acquisition<br>ck Start<br>quisition Complete<br>view acquired data<br>ing the playback<br>ntrols in the Image<br>splay<br>ve or Delete<br>ve - click OK |

**Note**: Streaming to the Temporary Buffer is very useful because it provides the option to review the image sequence when trying to capture specific event and for demonstrating camera speeds.

#### Setup a Time Lapse - Save to Memory

The time lapse in this example will store images in memory until the acquisition is stopped or runs out of memory at which point the acquired images are saved to disk for the remainder of the time lapse. Once your are satisfied with capture settings and the sample is in focus, go to the Sequence pane and follow the steps below.

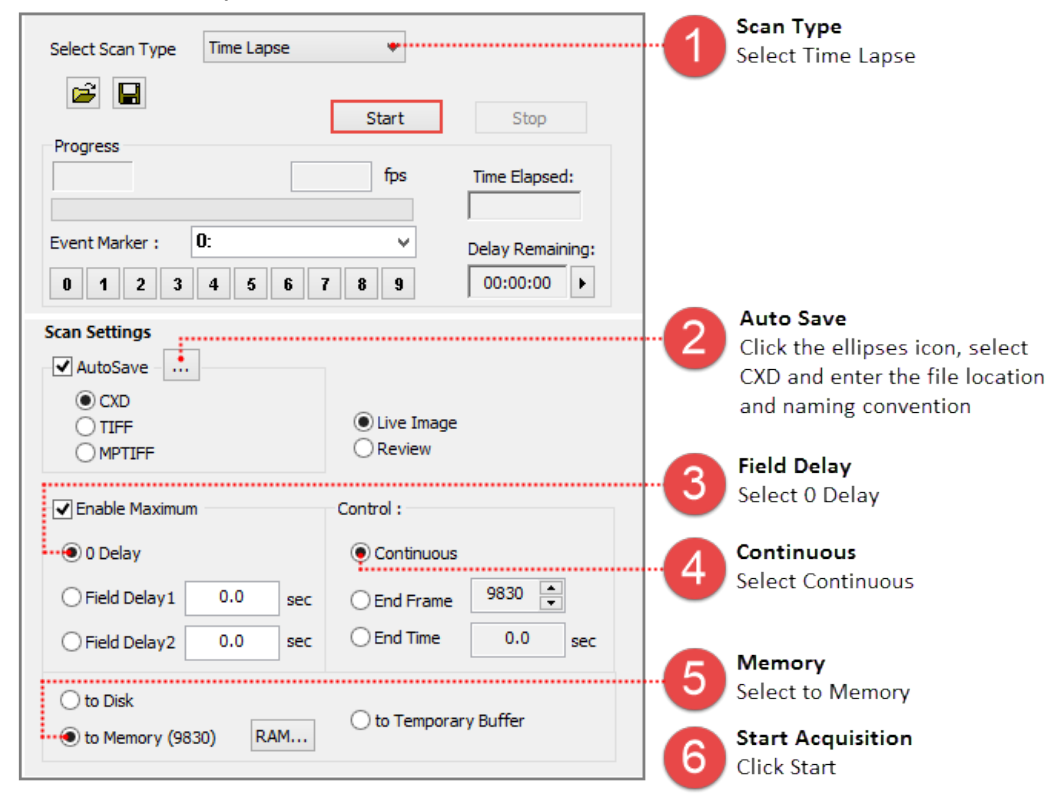

## **High Speed Streaming**

High Speed Streaming is used to obtain the fastest acquisition speed from the camera. This scan is optimized for single channel streaming to RAM or directly to the computer's solid state drives (SSD) configured in a RAID 0.

**Note**: Acquisition rates will vary based on the PC configuration, for information about the computer requirements, please see the PC Recommendations for ORCA<sup>®</sup>-Fusion.

| <b>Control</b><br>Enter the number of frames<br>to acquire and the<br>approximate end time is        | Scan Settings                                                 |                       |                                                                         |
|----------------------------------------------------------------------------------------------------|---------------------------------------------------------------|-----------------------|-------------------------------------------------------------------------|
| displayed to the right                                                                               | Frame Count 2000                                              | Best Time 16.66 sec   |                                                                         |
| <b>Stream Type</b><br>Stream directly to HDD or<br>into memory with option to<br>use Circular Buffer | DISK D: \Experiment Data \r<br>RAM Circular Buffe             | ec*.dcimg •           | DCIMG Location<br>Set a file location for<br>streaming data to DISK     |
| AutoSave/AutoConvert<br>Define how streamed<br>data is handled                                       | AutoSave AutoConvert  AutoSave AutoConvert  CXD  TIFF  MPTIFF | Live Image     Review | <b>Display</b><br>Select a live display or to<br>review acquired images |

**Note:** High Speed Streaming does not support multi-channel acquisition, camera registration features (i.e., flip, rotation and pixel shift) or software processing operations (e.g., shade correction and rolling average).

#### Steps for Streaming to Disk

When streaming to disk, a temporary file (.dcimg) is created to store the data while it is being acquired, the temporary file location needs to be located on the RAID array, SSD drive, or the fastest drive available. Configure the capture settings, go to the Sequence pane and follow the steps below.

| Select Scan Type High Speed Streaming 🐐                                                                                                    | Select Scan Type<br>Select High Speed<br>Streaming                   |
|----------------------------------------------------------------------------------------------------|----------------------------------------------------------------------|
| Start     Stop       Progress     0       0     fps       Time Elapsed:                                                                                                    |                                                                      |
| Event Marker:<br>0 1 2 3 4 5 6 7 8 9 00:00:00 >                                                                                                    | Enter Frame Count                                                    |
| Frame Count 1000 Best Time 9.9003 sec                                                                                                    | images to acquire<br>Select Stream Type<br>Select DISK               |
| RAM Circular Buffer                                                                                                    | Auto Convert File Type<br>Enable AutoConvert and<br>select file type |
| • CXD         • Live Image         • TIFF         • Review         • MPTIFF         • Review         • Second Second | Start Streaming<br>Click Start                                       |

**Note:** To leave the streamed data as a DCIMG file disable AutoConvert.

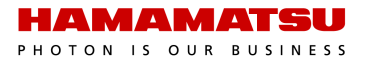

#### Steps for Streaming to RAM

Acquired data is stored in memory with the option to review the image sequence before saving or deleting it. In the AutoSave Properties dialog, the user can determine how and where to store the acquired data. Once your are satisfied with capture settings and the sample is in focus, go to the Sequence pane and follow the steps below.

**Note**: The Circular Buffer stores streamed data in memory, once the frame count has been reached, the previous acquired data is replaced sequentially. The cyclic process repeats until the acquisition is stopped, leaving the most recent images stored in RAM.

| Select Scan Type High Speed Streaming 🔮                                                                                                    | 1 | Select Scan Type<br>Select High Speed<br>Streaming             |
|----------------------------------------------------------------------------------------------------|---|----------------------------------------------------------------|
| Start Stop                                                                                                    |   |                                                                |
| 0 fps Time Elapsed:                                                                                                    |   |                                                                |
| Event Marker:         Delay Remaining:           0         1         2         3         4         5         6         7         8         9         00:00:00         > |   |                                                                |
| Scan Settings                                                                                                    | 2 | Enter Frame Count<br>Enter the number of<br>images to acquire  |
| Frame Count     1000     Best Time     9.9003     sec       DISK     D:\Experiment Data\DCIMG\rec*.dcimg                                                                | 3 | Select Stream Type<br>Select RAM                               |
| AutoSave                                                                                                    | 4 | Auto Save File Type<br>Enable AutoSave and<br>select file type |
| O TIFF     O MPTIFF     O MPTIFF                                                                                                    | 5 | Start Streaming<br>Click Start                                 |

## **DATA REDUCTION**

Reduce the amount of image data by using the LUT, a customizable Look Up Table that allows the user to specify the range for 12 or 8-bit output. Data Reduction not only reduces the amount image data that will be acquired, it allows for higher frame rates through USB 3.0 with 12 or 8-bit output.

| Peoplution  | Seen Mede   | CoaXPress | USB 3.0 |        |        |  |
|-------------|-------------|-----------|---------|--------|--------|--|
| Resolution  | Scan would  | 16-bit    | 8-bit   | 12-bit | 16-bit |  |
|             | Fast        | 89.1      | 63.3    | 42.2   | 31.6   |  |
| 2304 x 2304 | Standard    | 23.2      |         | 23.2   |        |  |
|             | Ultra-quiet | 5.42      |         | 5.42   |        |  |
|             | Fast        | 100       | 80.1    | 53.4   | 40.0   |  |
| 2048 x 2048 | Standard    | 26.1      |         | 26.1   |        |  |
|             | Ultra-quiet | 6.1       |         | 6.1    |        |  |
|             | Fast        | 799       |         | 799    |        |  |
| 256 x 256   | Standard    | 208       | 208     |        |        |  |
|             | Ultra-quiet | 48.6      |         | 48.6   |        |  |

**Note**: In order to achieve a reduced file size using Data Reduction, the images must be acquired using High Speed Streaming to Disk and saved as DCIMG file type. Saving as or exporting to another file type (e.g., cxd or tiff) will result in 16-bit file size.

## LUT

#### How to Setup LUT Range 12-bit

Configure the capture settings and follow the instructions below.

| Data Reduction | Depth: 12 bit       | •         | Select 1             | Per Channel<br>2-bit                       |
|----------------|---------------------|-----------|----------------------|--------------------------------------------|
|                |                     |           | Setup L              | UT                                         |
|                |                     |           |                      | T Setup button                             |
| LUT Se         | tup                 | ×         |                      |                                            |
| Use H          | listogram Values:   |           | Set Min              | n/Max Values                               |
|                | Get Min/Max => Min  | 944       | Click Ge<br>enter th | et Min/Max button or<br>ne values manually |
|                | (16-bit values) Max | x 31936 🔺 | and clic             | k OK                                       |
|                | ОК                  | Cancel    | 4 Select L           | LUT<br>UT                                  |

#### How to Setup LUT Range 8-bit

Configure the capture settings and follow the instructions below.

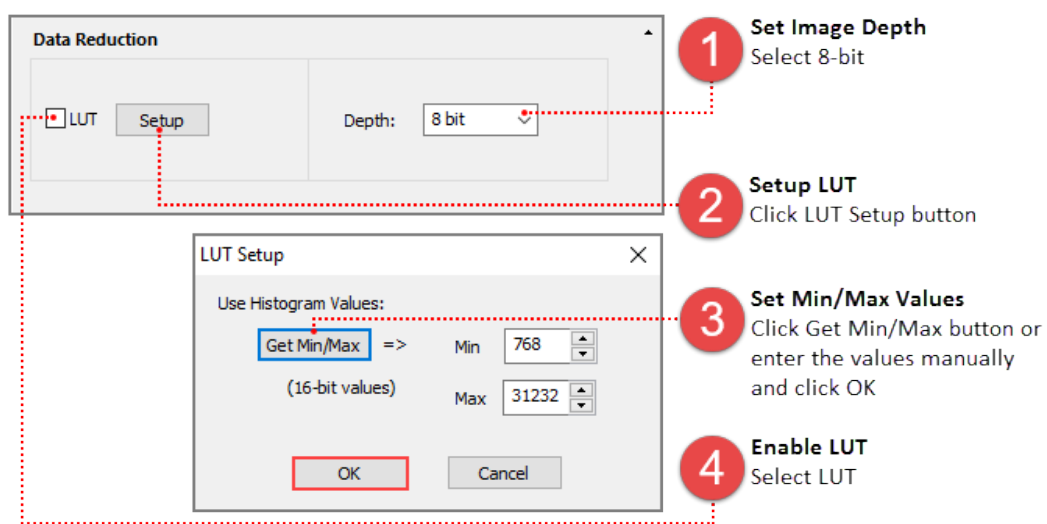

#### How to Setup 12-bit / 8-bit without LUT

Configure the capture settings and follow the instructions below.

| Data Reduction | Depth: 12 bit                   |   |
|----------------|---------------------------------|---|
|                | No LUT<br>Disable LUT (uncheck) |   |
|                |                                 | - |
| Data Reduction | Set Image Depth<br>Select 8-bit |   |

**Note**: The camera outputs MSB (most significant bit) 12-bit / 8-bit images. This is not suitable for darker images as the lower 4-bits or 8-bits are lost. It works well for brighter images when detail intensity is not important.

#### How to Save Data with LUT

Once the capture and LUT settings have been configured, go to the Sequence pane and select High Speed Streaming from the Select Scan Type list.

| Select Scan Type High Speed Stre | aming 🔹           |                  | 1 | Select Scan Type<br>Select High Speed<br>Streaming |
|----------------------------------|-------------------|------------------|---|----------------------------------------------------|
| Brogross                         | Start             | Stop             |   |                                                    |
| 0                                | fps               | Time Elapsed:    |   |                                                    |
| Event Marker:                    | ~                 | Delay Remaining: |   |                                                    |
| 0 1 2 3 4 5 6 7                  | 7 8 9             | 00:00:00         | 0 | Enter Frame Count                                  |
| Scan Settings                    |                   |                  | 9 | images to acquire                                  |
| Frame Count 1000                 | Best Time         | 9.9003 sec       | 2 | Select Stream Type                                 |
| DISK D:\Experiment Data\D        | CIMG\rec*.dcim    | ng               |   | Select DISK                                        |
| RAM Circular Buffe               | er                |                  |   | Auto Convert File Type                             |
| AutoConvert                      |                   |                  |   | Enable AutoConvert and<br>select file type         |
|                                  | Live Image Review | je               | 5 | Start Streaming<br>Click Start                     |

## EXTERNAL INPUT TRIGGER MODES

The camera has various external input trigger functions to synchronize the camera with the external equipment. In the external trigger mode, the external equipment becomes a master and the camera becomes a slave. For information on Light Sheet capture modes, please see "LightSheet Mode" on page 35.

| Trigger Mode        | es, Speed                     | and Reg | istration                    | Trigger Mod                                              | des, Speed                                | and Regi | istrati | on         |           |              |  |
|---------------------|-------------------------------|---------|------------------------------|----------------------------------------------------------|-------------------------------------------|----------|---------|------------|-----------|--------------|--|
| Speed               | ⊖ <mark>Ultra</mark><br>Quiet | ● Std   | ⊖Fast                        | Speed                                                    | ⊖ <sup>Ultra</sup><br>Quiet               | ● Std    | OF      | ast        | Camer     | a Info       |  |
|                     |                               |         |                              |                                                          |                                           |          |         |            | Regi      | stration     |  |
| Capture Mode        | e                             |         |                              | Capture Mo                                               | de                                        |          |         |            |           |              |  |
| AREA                |                               |         | <ul> <li>External</li> </ul> | AREA                                                     |                                           |          | $\sim$  | External I | nput Trig | ger Option - |  |
| AREA<br>LIGHT SHEET | Г                             |         | Pos                          | Internal                                                 |                                           |          | ~       | Pos        | 🔿 Neg     | 1 *          |  |
|                     |                               |         | Delay                        | Internal                                                 |                                           |          |         | Delay      | 0         | _ us         |  |
| □ Master<br>Pulse   | Setup                         | Int     | erval: 100,0 ms              | External: E<br>External: L<br>External: S<br>External: S | dge<br>evel<br>ync Readou<br>tart Trigger | t        | :       | 100,0 ms   | Burst C   | iount; 1     |  |
| Show Outpu          | ut Trigger (                  | Options |                              | Show Out                                                 | put Trigger (                             | Options  |         |            |           |              |  |

## **External Trigger Delay Function**

For each external input trigger mode of the camera, a delay can be set between the input trigger signal and the start of capture of the camera. A delay from 0  $\mu$ s to 10 s (10  $\mu$ s steps) can be entered in the Delay box under External Input Trigger Option.

## **External Edge Trigger**

An external signal triggers the start of exposure timing for each frame (i.e., the rising/falling edge of the external pulse triggers the capture of a frame). The exposure time is set by HCImage.

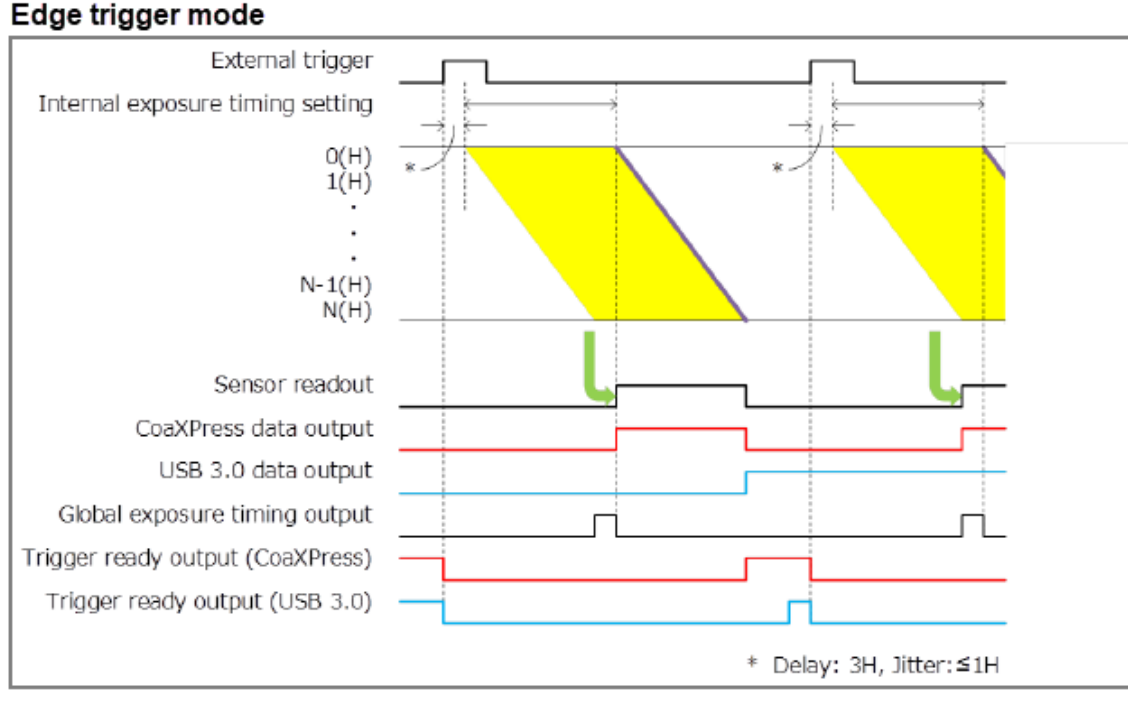

External Edge and Level Trigger: Maximum Speed = Exposure Time + Readout Time

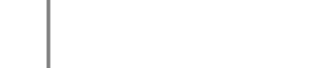

#### Setup Capture Mode for External Edge Trigger

Follow the steps below to enable external edge trigger mode in HCImage. Enter the exposure time in the Camera Control panel. Click Live and the software will wait until the camera receives the external signal before displaying an image. A stream of triggers are required for continuously updated images.

| Trigger Modes, Speed and   | Registration       |                      | - |                              |
|----------------------------|--------------------|----------------------|---|------------------------------|
| Speed  Outra Quiet         | Std 🔾 Fast         | Camera Info          |   |                              |
|                            |                    | Registration         |   | Set Capture Mode             |
| Capture Mode<br>AREA       | External           | Input Trigger Option |   | Select External Edge Trigger |
| External: Edge             | Delay              |                      |   |                              |
| Master<br>Pulse Setup      | Interval: 100.0 ms | Burst Count: 1       |   | -                            |
| Show Output Trigger Option | ons                |                      |   |                              |

## External Level Trigger

In external level trigger mode, an external signal controls the start of exposure timing and the exposure time length. The exposure time is determine by the trigger pulse width.

#### Level trigger mode

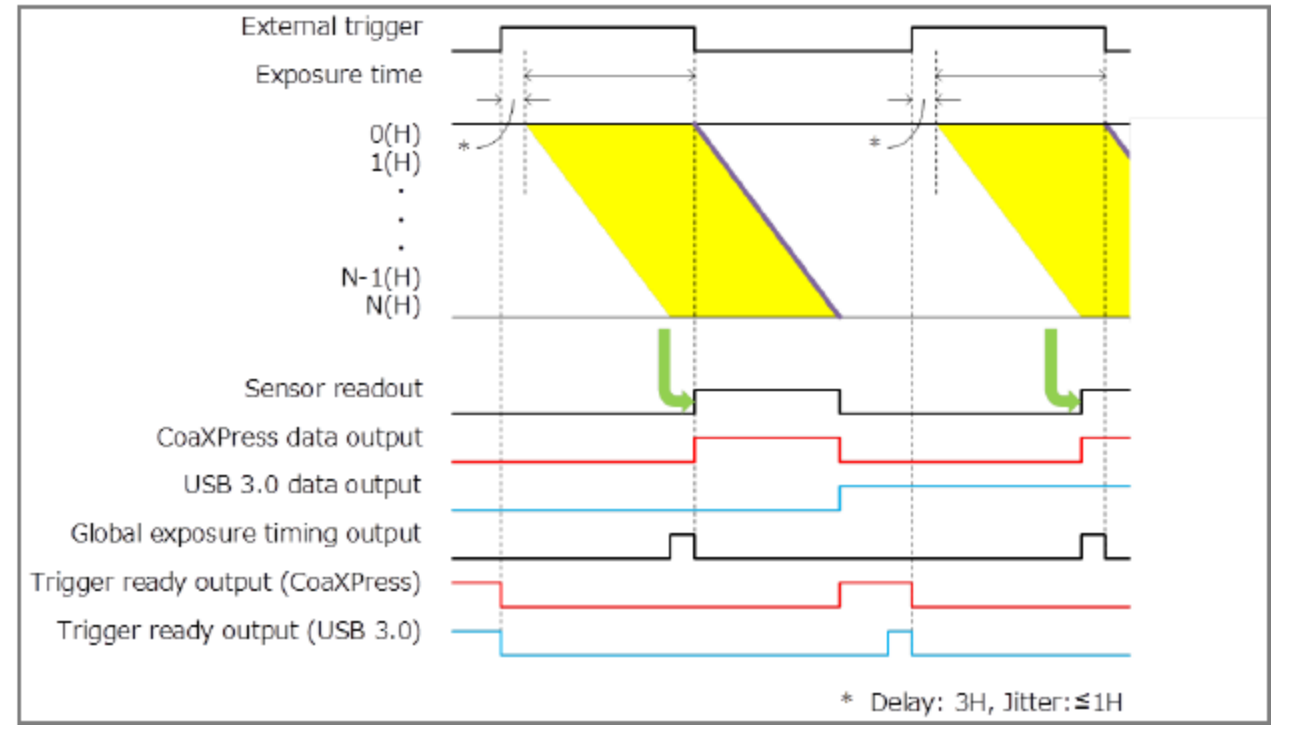

**Note**: In External Level Trigger mode, the exposure time in the Camera Control panel is grayed out because the exposure time is controlled by an external source.

#### Setup Capture Mode for External Level Trigger

Follow the steps below to enable external level trigger mode in HCImage. Click Live and the software will wait until the camera receives the external signal before displaying an image. A stream of triggers are required for continuously updated images.

| Trigger Modes, Speed and Registration |                               |                               |
|---------------------------------------|-------------------------------|-------------------------------|
| Speed ● Ultra<br>Quiet ○ Std ○ Fast   | Camera Info                   |                               |
|                                       | Registration                  | Set Capture Mode              |
| Capture Mode                          | ixternal Input Trigger Option | Select External Level Trigger |
| External: Level                       | Pos O Neg 1                   | Trigger Delay                 |
|                                       | Delay 0 📥 us                  | Enter optional trigger delay  |
| Master Setup Interval: 100            | 0.0 ms Burst Count: 1         | -                             |
| Show Output Trigger Options           |                               |                               |

## Synchronous Readout Trigger

#### (1) Normal operation (pulse count 1)

The synchronous readout trigger mode is used for continuous imaging when it is necessary to control the exposure start timing of each frame from an outside source and also when it is necessary to secure as long exposure time as possible. In the synchronous readout trigger mode, the camera ends each exposure, starts the readout and also, at the same time, starts the next exposure at the edge of the input trigger signal (rising /falling edge). That is, the interval between the same edges of the input trigger becomes the exposure time. So the first pulse starts exposing the first frame, the second pulse stops the exposure and starts the readout of the first frame and at the same time starts exposing the second frame. The third pulse stops the exposure and starts the readout of the second frame and at the same time, starts exposing the third frame. The minimum exposure time is equal to the readout time.

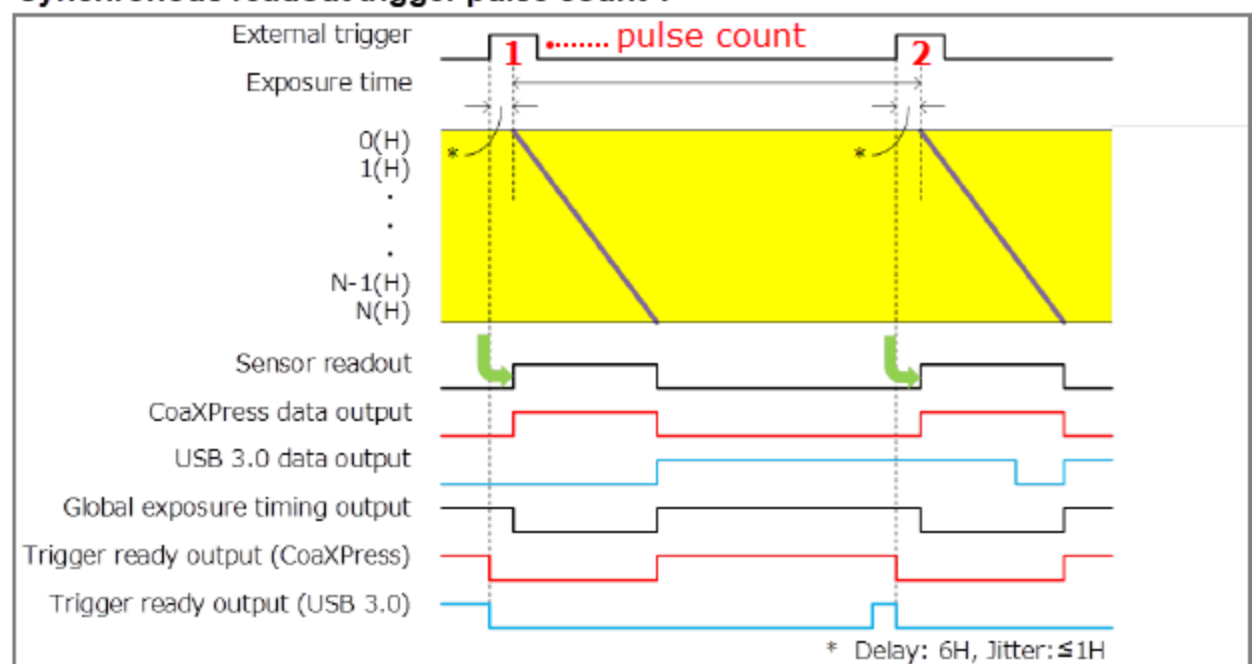

#### Synchronous readout trigger pulse count 1

#### Setup Synchronous Readout Trigger (pulse count 1)

Follow the steps below to enable synchronous readout mode in HCImage. Click Live and the software will wait until the camera receives the external signal before displaying an image. A stream of pulses are required for continuously updated images or at least 2 pulses are required to capture a single image.

| Trigger Modes, Speed and Registration |                  |                     | • |                              |
|---------------------------------------|------------------|---------------------|---|------------------------------|
| Speed ●Ultra ○Std                     | ⊖Fast            | Camera Info         |   | Set Capture Mode             |
|                                       |                  | Registration        | U | Select Synchronous Readout   |
| Capture Mode                          | - External I     | aput Trigger Option |   |                              |
| AREA                                  | O Pos            |                     |   | Pulse Count                  |
| External: Sync Readout                | ◆<br>Delay       |                     | 9 | Enter I puise                |
| Master                                | 2007             | - us                |   |                              |
| Pulse Setup In                        | terval: 100.0 ms | Burst Count: 1      | 3 | Trigger Delay                |
| Show Output Trigger Options           |                  |                     |   | Enter optional trigger delay |

#### (2) Pulse count

Useful for synchronizing the camera with a spinning disk confocal, the exposure time is determined by a specified number of timing pulses or pulse count. For example, the pulse count is set to 4. The first pulse starts exposing the first frame, the fifth pulse stops the exposure and starts the readout of the first frame and at the same time starts exposing the second frame. The eighth pulse stops the exposure and starts the readout of the second frame and at the same time, starts exposing the third frame.

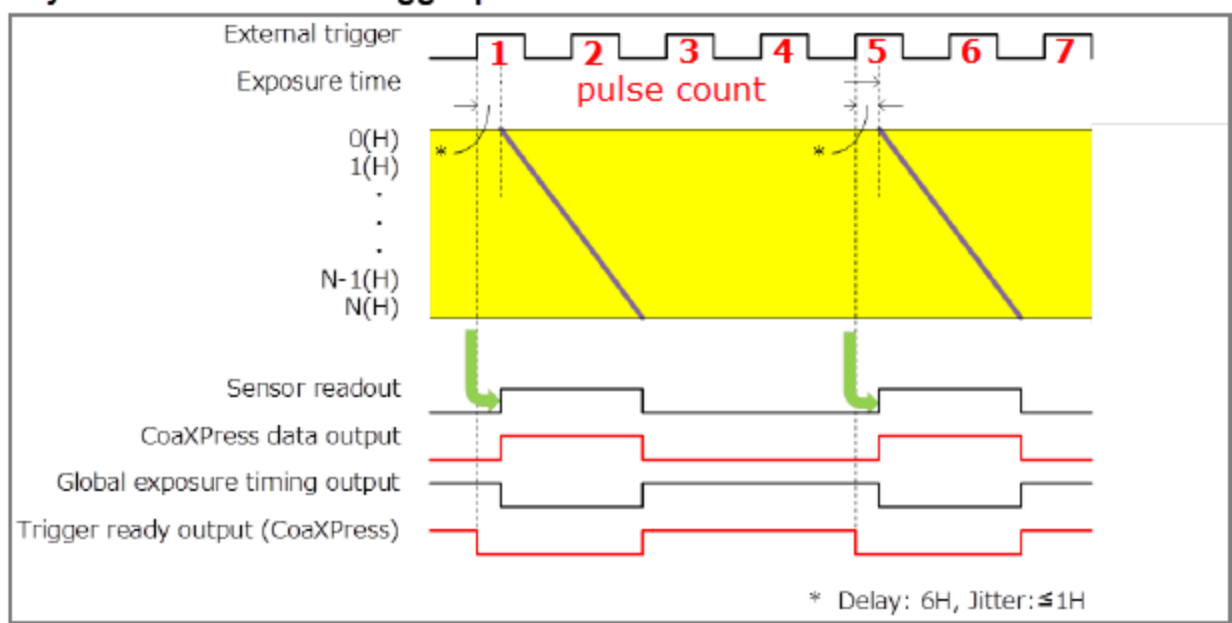

#### Synchronous readout trigger pulse count 4

#### Setup Synchronous Readout Trigger (pulse count 4)

Follow the steps below to enable synchronous readout mode in HCImage. Click Live and the software will wait until the camera receives the required external signal pulses before displaying an image. A stream of pulses are required for continuously updated images or at least 5 pulses are required to capture a single image.

| Trigger Modes, Speed and Registration | •                                                                                                    |                            |
|---------------------------------------|----------------------------------------------------------------------------------------------------|----------------------------|
| Speed ● Ultra ○ Std ○ Fast            | Camera Info                                                                                                    | Set Capture Mode           |
|                                       | Registration                                                                                                    | Select Synchronous Readout |
| Capture Mode                          | Input Trigger Option                                                                                                    |                            |
| AREA OPos                             |                                                                                                    | Pulse Count                |
| External: Sync Readout                | v O Aug                                                                                                    |                            |
| Mactor                                | , and a second second s |                            |
| Pulse Setup Interval: 100.0 ms        | Burst Count: 1                                                                                                    | Trigger Delay              |
| Show Output Trigger Options           |                                                                                                    |                            |

## External Start Trigger

External start trigger mode utilizes a single trigger pulse to start acquiring images. An external signal triggers the start of exposure and then the camera acquires images at max frame rate in internal "free running" mode. This mode is only available when acquiring a single channel.

#### Start trigger mode

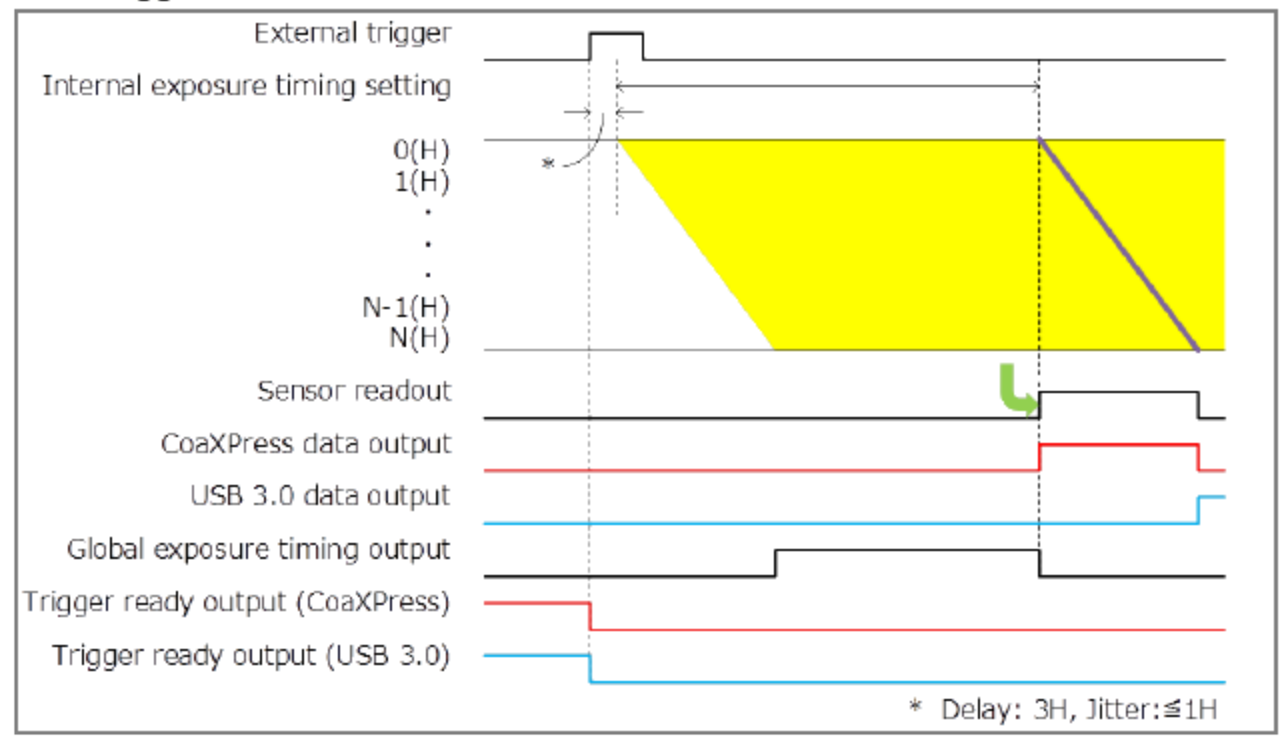

#### Setup Capture Mode for External Start Trigger

Follow the steps below to enable external start trigger mode in HCImage. Enter the exposure time in the Camera Control panel. Click Live and the software will wait until the camera receives the external signal before displaying an image.

| Trigger Modes, Speed and Registration |                            |             |                                                 |
|---------------------------------------|----------------------------|-------------|-------------------------------------------------|
| Speed ●Ultra ○Std ○                   | Fast Camera Info.          |             |                                                 |
|                                       | Registration               | 1           | Set Capture Mode                                |
| Capture Mode                          |                            |             | Select External Start Trigger                   |
| AREA 👻                                | External Input Trigger Opt | ion         | -                                               |
| External: Start Trigger               | Pos O Neg 1     Delay 0    | us <b>t</b> | 2 Trigger Delay<br>Enter optional trigger delay |
| Master Setup Interval:                | 100.0 ms Burst Count;      | 1           |                                                 |
| Show Output Trigger Options           |                            |             |                                                 |

## **MASTER PULSE**

The ORCA<sup>®</sup>-Fusion has a pulse generator built into the camera. Master Pulse can be used to control the timing of the camera as well as for synchronizing another camera and devices. Master Pulse timing modes include: Continuous, Start and Burst.

| Master Pulse<br>Mode | Required Capture Mode  | Description                                                                                 |
|----------------------|------------------------|---------------------------------------------------------------------------------------------|
| Continuous           | Edge                   | Pulse is output at a specified interval which allows for control of the frame rate          |
| Start                | External Start Trigger | External source triggers the start of timing and then pulse output is at specified interval |
| Burst                | External Edge Trigger  | External source triggers a specified number of pulses                                       |

## How to Set Master Pulse Continuous Mode

In the Capture pane enter the exposure time and then expand the Trigger Modes, Speed and Registration panel. Follow the steps below to configure the Master Pulse with Internal mode. Once configured, click Live and the camera will wait for the external trigger to begin acquiring images.

| Trigger Modes, Speed and Registra | •                                           |   |                                       |
|-----------------------------------|---------------------------------------------|---|---------------------------------------|
| Speed O <sup>Ultra</sup> Std (    | Fast Camera Info                            |   |                                       |
|                                   | Registration                                |   | Set Capture Mode                      |
| Capture Mode                      |                                             |   | Select Internal                       |
| AREA Continuous (Edge)            | External Input Trigger Option     Pos Neg 1 |   |                                       |
|                                   | Delay 0 🔺 us                                | 0 | Select Master Pulse                   |
| Master Setup Interva              | al: 10.0 ms Burst Count; 10                 | 9 | the Master Pulse and click            |
| Show Output Trigger Options       |                                             |   |                                       |
| Ma                                | ster Pulse Setup                            | × | Set Master Pulse Interval             |
|                                   | Interval: 10.0 ms                           | 9 | Enter the pulse interval and click OK |
|                                   | Burst Count: 10                             |   |                                       |
|                                   | OK Cancel                                   |   |                                       |

#### How to Set Master Pulse Burst Mode

Make sure that the trigger cable is connected to the External Trigger SMA port on the back of the camera. In the Capture pane enter the exposure time and then expand the Trigger Modes, Speed and Registration panel. Follow the steps below to configure the Master Pulse Burst Mode with the external edge trigger. Once configured, click Live and the camera will wait for the external trigger to begin acquiring images.

| Trigger Modes, Speed and Registration           | •                                                           |            |
|-------------------------------------------------|-------------------------------------------------------------|------------|
| Speed O <sup>Ultra</sup> OStd OFast Camera Info |                                                             |            |
| Registration                                    | Set Capture Mode                                            |            |
| Capture Mode                                    | Select External Edge Trigge                                 | r          |
| AREA   External: Burst (Edge)  AREA   Pos O Neg |                                                             |            |
| Delay 0 us                                      | Select Master Pulse                                         |            |
| Master Setup Interval: 2.001 ms Burst Count: 10 | Enable Master Pulse and cli<br>the Master Pulse Setup butt  | ick<br>ton |
| Show Output Trigger Options                     |                                                             |            |
| Master Pulse Setup                              | X                                                           |            |
| Interval: 2.001 ms                              | Configure Master Pulse                                      |            |
| Burst Count: 100                                | Enter the pulse interval, the<br>number of pulses and click | è<br>OK    |
| OK Cancel                                       |                                                             |            |

#### How to Set Master Pulse Start Mode

In the Capture pane enter the exposure time and then expand the Trigger Modes, Speed and Registration panel. Follow the steps below to configure the Master Pulse with the external start trigger. Once configured, click Live and the camera will wait for the external trigger to begin acquiring images.

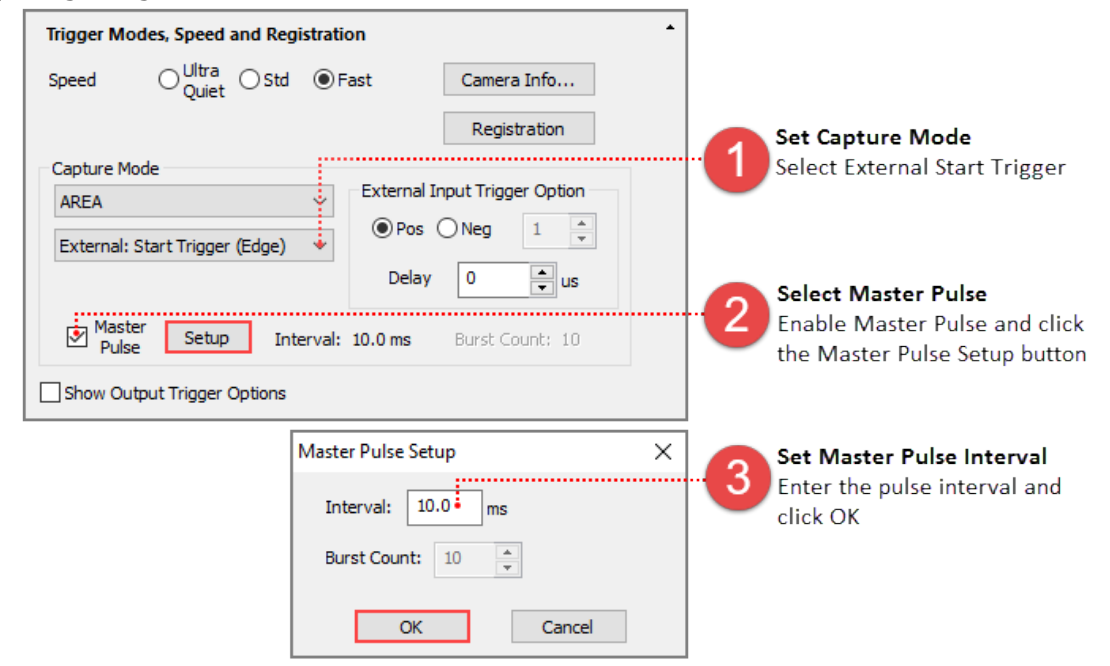

## **CAMERA TRIGGER OUTPUT**

The camera provides a range of trigger output signals to synchronize with an external instrument where the camera becomes the master and the external instrument becomes the slave. There are three different trigger output functions, as well as a continuous High output (High output fixed) or continuous Low output (Low output fixed). These three different trigger output functions can be selected by software command, and they are output from any of the Timing out connectors.

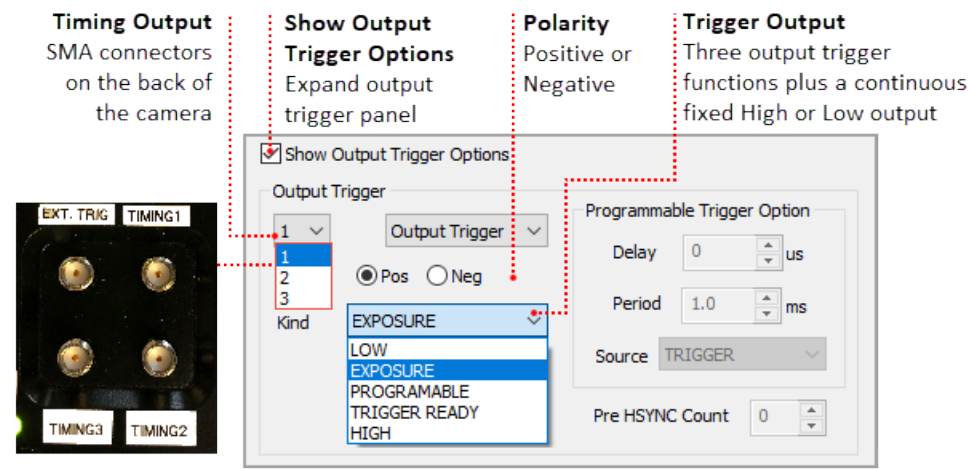

## **Global Exposure Output**

Global exposure output is used to precisely control the on/off timing of an external illumination source in order to synchronize with the global exposure period, when all of the sensor lines expose at the same time. This mode is typically used for controlling a pulsed illumination source such as a laser or LEDs, as well as a fast shutter.

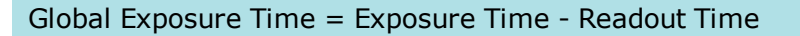

#### Global exposure timing output

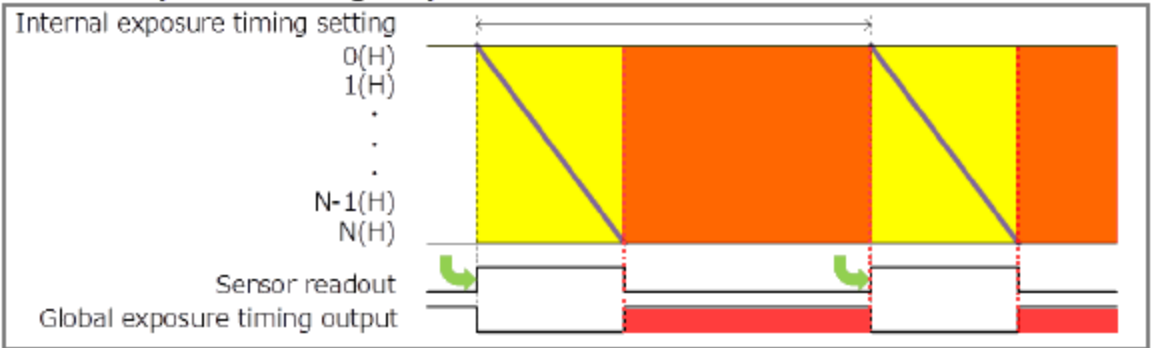

Note: There is no output signal when the exposure time is less than the frame rate. Electrical shutter mode - CoaXPress

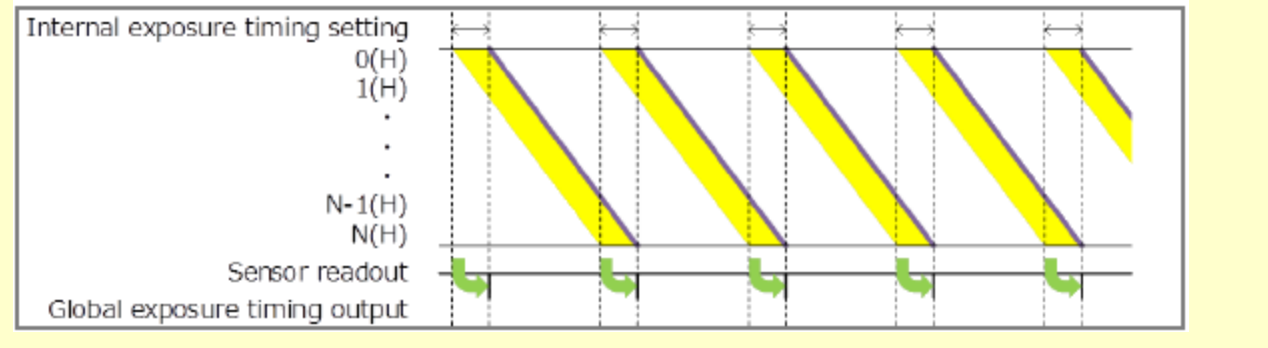

#### Setup Global Exposure Output Trigger

| Set Out<br>Select c<br>from the | e list                      | 2 Set the<br>Select F                                               | e <b>Polarity</b><br>Positive                           | 3                                         | S <b>et Trigg</b><br>Select Exp | <b>er Output</b><br>bosure |
|---------------------------------|-----------------------------|---------------------------------------------------------------------|---------------------------------------------------------|-------------------------------------------|---------------------------------|----------------------------|
|                                 | Show Outpu<br>Output Trigge | ut Trigger Options<br>er<br>Output Trigger V<br>Pos O Neg<br>POSURE | Programmab<br>Delay<br>Period<br>Source TR<br>Pre HSYNC | le Trigger<br>0<br>1.0<br>LIGGER<br>Count | Option<br>Us<br>ms<br>0         |                            |

## **Programmable Timing Output**

By using the programmable timing output, synchronizing external devices is simple. A system that needs simple timing signal does not require a delay unit or pulse generator. It is possible to program and output a pulse that has an optional pulse width and an optional delay time to the end of readout timing or Vsync. The range for delay time is 0  $\mu$ s to 10 s, and the range for pulse width is 1  $\mu$ s to 10 s (1  $\mu$ s steps).

Note: Programmable triggers occur after the frame that triggers it.

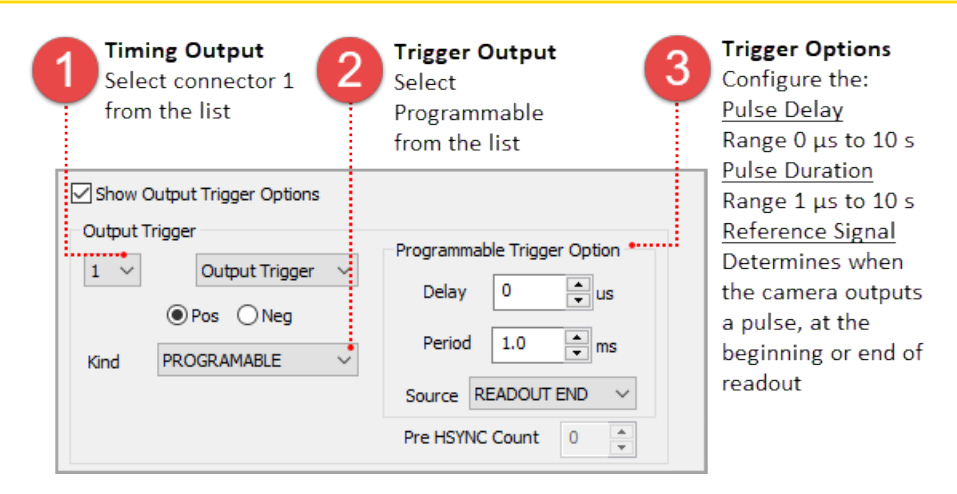

The relation between the parameter which can be set with each reference signal, and an output signal becomes below.

| Reference Signal | Output Signal                                                              |
|------------------|----------------------------------------------------------------------------|
| Readout End      | Camera outputs a pulse after certain delay from the end of sensor readout. |
| Vsync            | Camera outputs a pulse after certain delay from the beginning of readout.  |
| Trigger          | Camera outputs a pulse after a certain delay, from the master pulse.       |

#### Programmable timing output

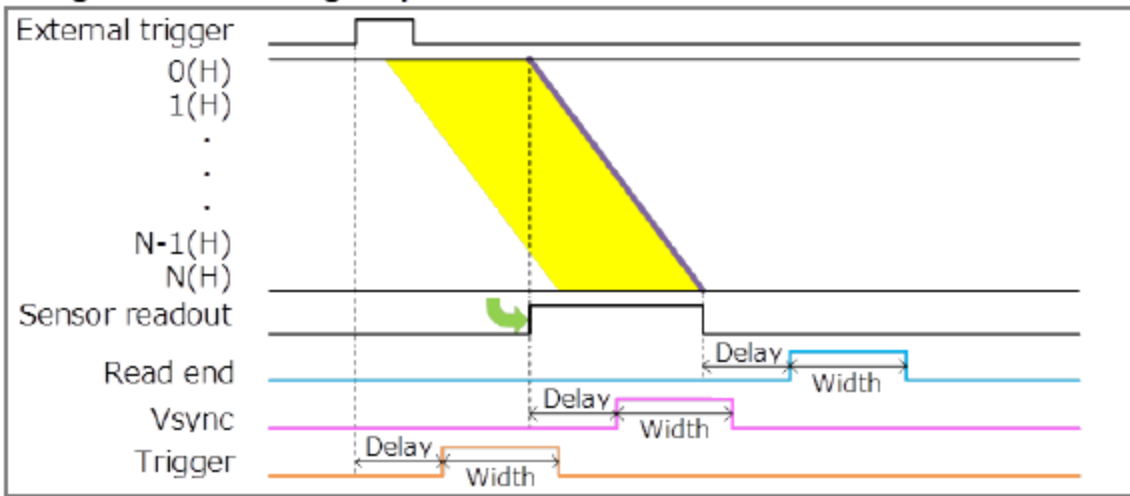

#### Setup Programmable Output Trigger

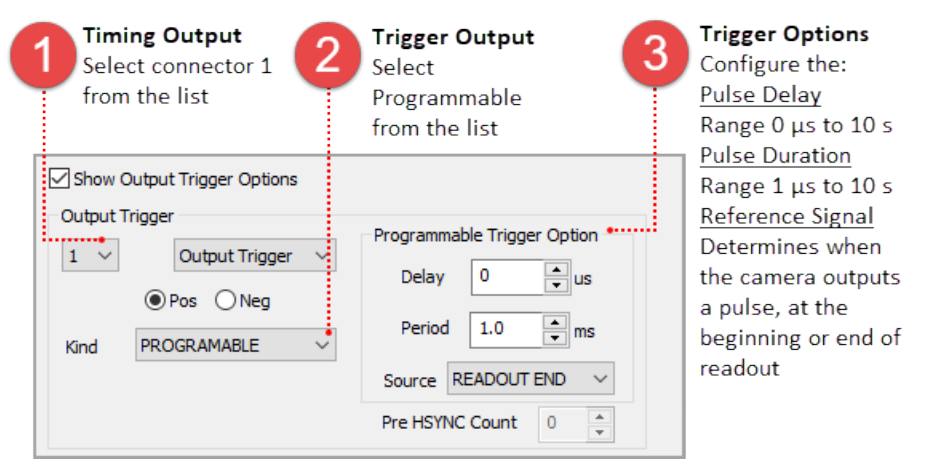

#### **Trigger Ready Output**

The trigger ready output is useful to make the frame intervals as short as possible in external trigger mode. For example, when the camera is working in the edge trigger mode, the next frame can start after the previous frame exposure is done. Thus, the camera can not accept a trigger for the next frame during the exposure period. The trigger ready output shows the trigger ready period when the camera can accept an external trigger in the external trigger mode.

#### Setup Trigger Ready Output Trigger

| Set Outp<br>Select co<br>from the | out Port<br>Innector 1<br>list | 2 Set t<br>Selec    | <b>he Polarity</b><br>t Positive | 3            | Trigger O<br>Select Trig<br>Ready from | u <b>tput</b><br>;ger<br>n the list |
|-----------------------------------|--------------------------------|---------------------|----------------------------------|--------------|----------------------------------------|-------------------------------------|
|                                   | Show Outp                      | out Trigger Options |                                  |              |                                        |                                     |
|                                   |                                | Output Trigger      | Program                          | mable Trigge | er Option                              |                                     |
|                                   | (                              | Pos O Neg           | Delay<br>Perio                   | , 0<br>d 1.0 | ↓ US                                   |                                     |
|                                   | Kind TI                        | RIGGER READY        | Source                           | TRIGGER      | , ms                                   |                                     |
|                                   |                                |                     | Pre HSY                          | NC Count     | 0                                      |                                     |

## **GLOBAL RESET**

Global reset function is used to reset the electric charge of all of the pixels at the same time, just before acquiring an image. This allows all of the pixels to start exposing at the same time. The first line of the sensor exposes for the exposure time. The subsequent lines expose for the exposure time plus the readout time. This means that the last lines of the sensor will expose for 10 ms longer than the middle line. Global reset will work with External Edge and Level trigger modes.

Note: For optimal results, a dark condition is required during the readout of all of the lines.

#### **Edge Trigger with Global Reset**

This mode is used with Global Exposure Synchronization. On the edge of the voltage change of the external trigger input, all of the lines start exposing. The first line of the sensor exposes for the exposure time set in HCImage. The subsequent lines expose for the exposure time plus readout time. This mode allows for external equipment to be the master and to precisely control the start of the global exposure timing.

#### Edge trigger with global reset

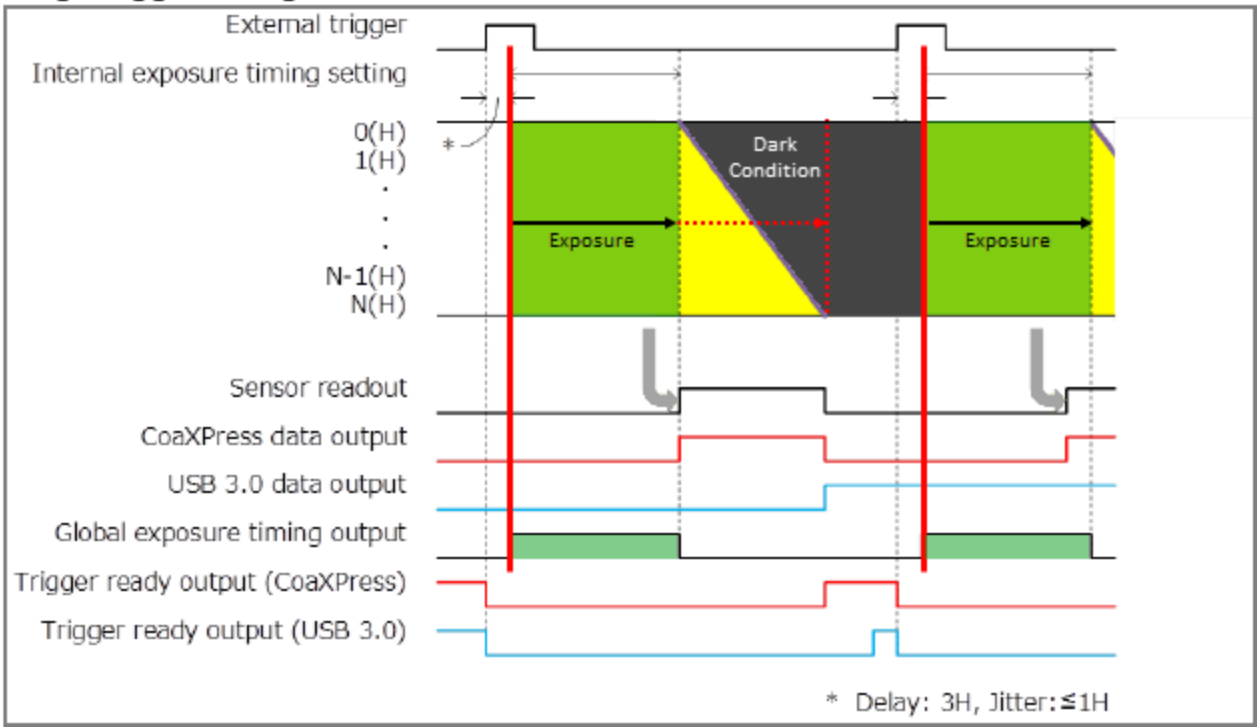

#### Setup Capture Mode for External Edge Trigger

Follow the steps below to enable external edge trigger mode in HCImage. Enter the exposure time in the Camera Control panel. Click Live and the software will wait until the camera receives the external signal before displaying an image.

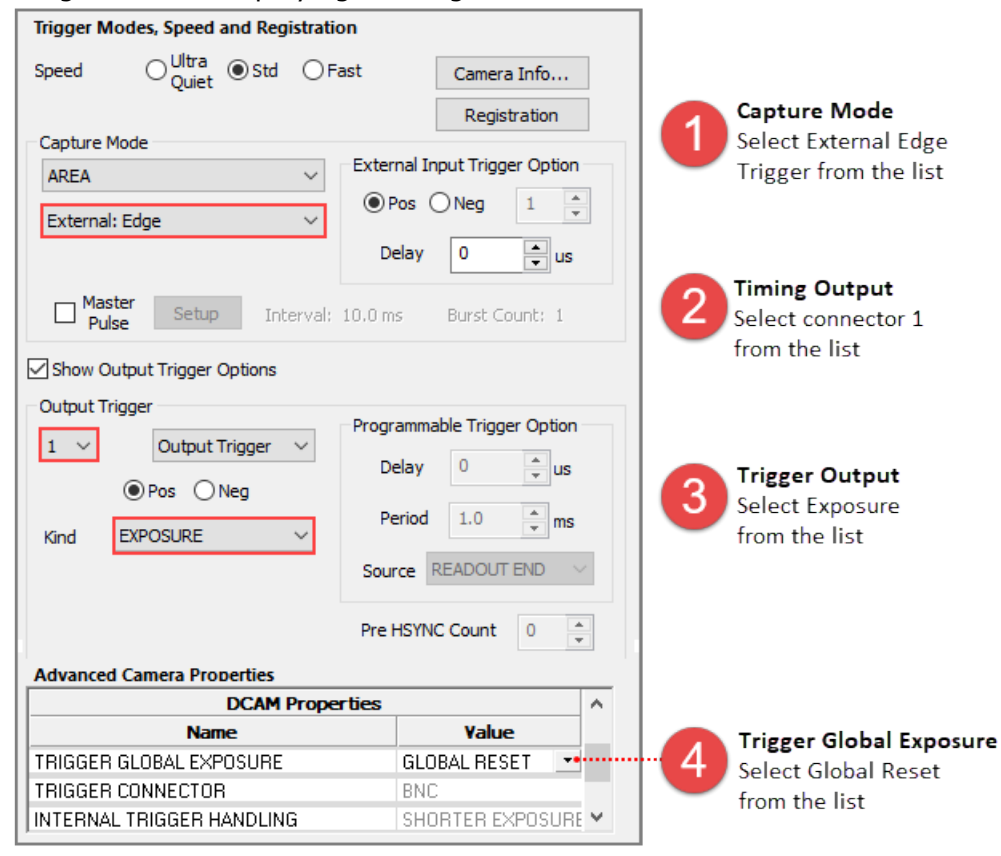

33

## Level Trigger with Global Reset

This mode is used with Global Exposure Synchronization. On the edge of the voltage change of the external trigger input, all of the lines start exposing. The first line of the sensor exposes until the edge of the voltage of the external trigger input. The subsequent lines expose for the exposure time plus readout time. This mode allows for external equipment to be the master and to precisely control the start of the global exposure timing.

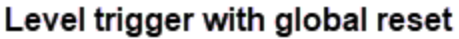

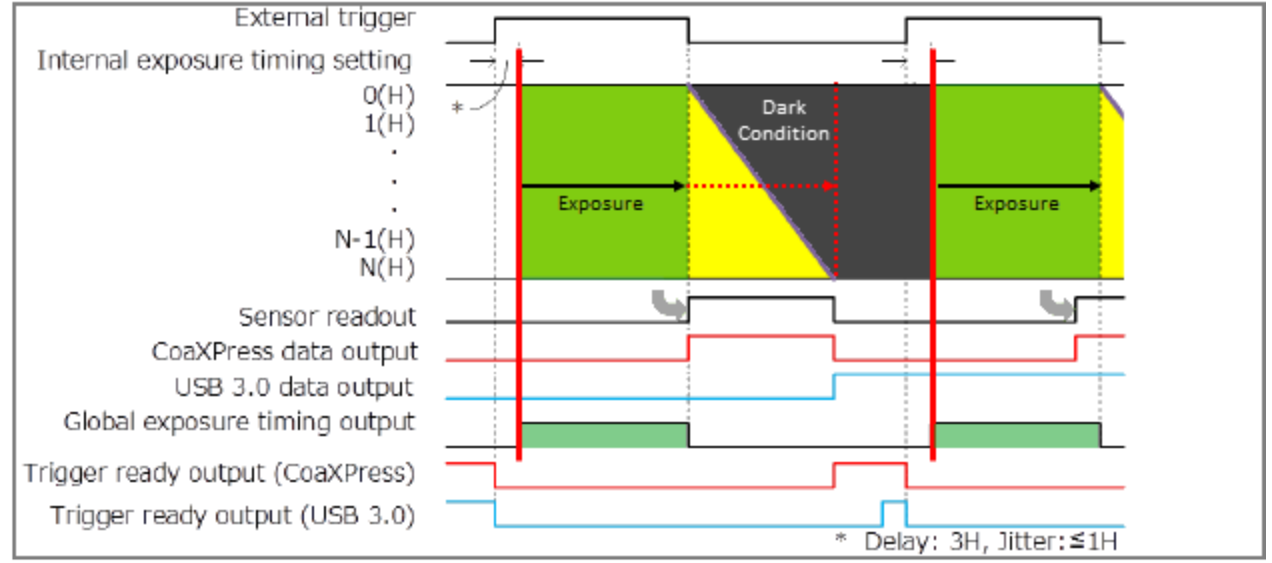

#### Setup Capture Mode for External Level Trigger

Follow the steps below to enable external level trigger mode in HCImage. Click Live and the software will wait until the camera receives the external signal before displaying an image.

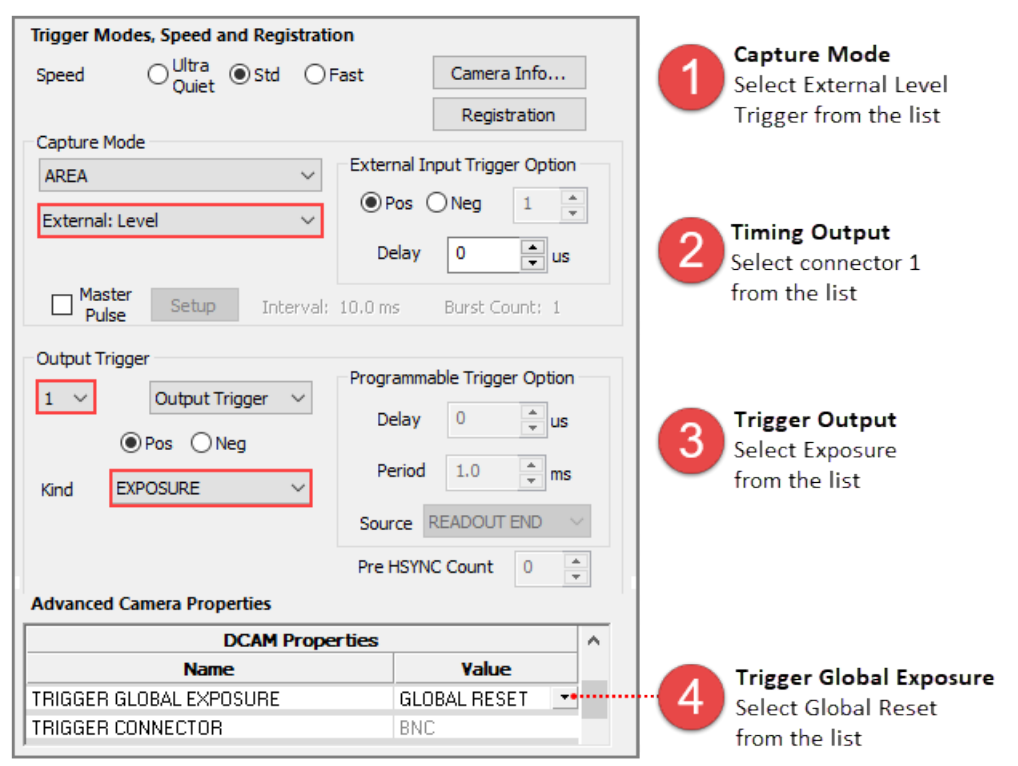

## LIGHTSHEET MODE

Lightsheet Microscopy, sometimes referred to as SPIM (Selective Plane Illumination Microscopy) requires synchronizing image acquisition with the movement of light as it sweeps across a sample. The ORCA<sup>®</sup>-Fusion Lightsheet Mode incorporates specific timing features and a unified readout direction allow for this synchronization to occur.

## **Readout Direction**

With normal area mode, the camera readout is from the center line to the top line and to the bottom line simultaneously. With lightsheet mode, the camera readout is from the top to the bottom line or from the bottom to the top line.

#### Normal Area Mode

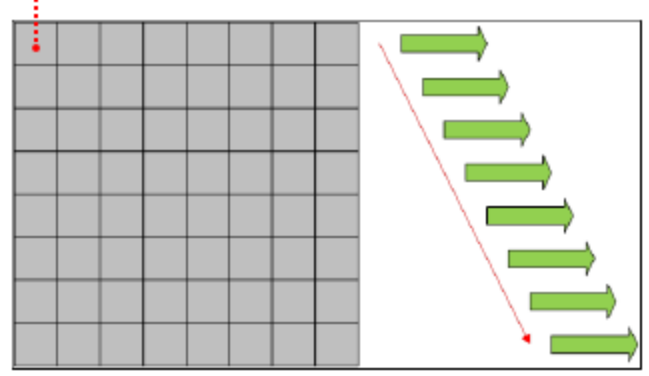

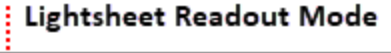

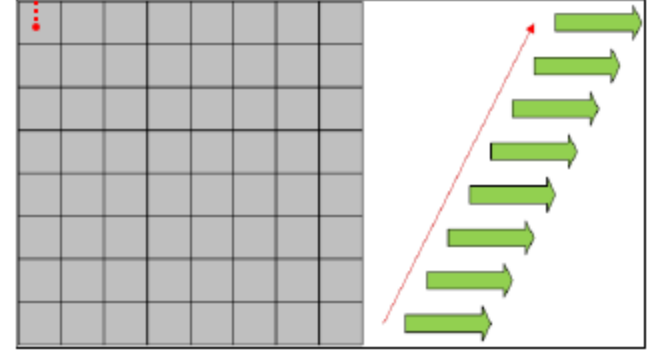

#### How to Change Readout Direction

With a lightsheet mode enabled, expand the Advanced Camera Properties panel and under DCAM Properties, select Forward or Backward from Readout Direction list.

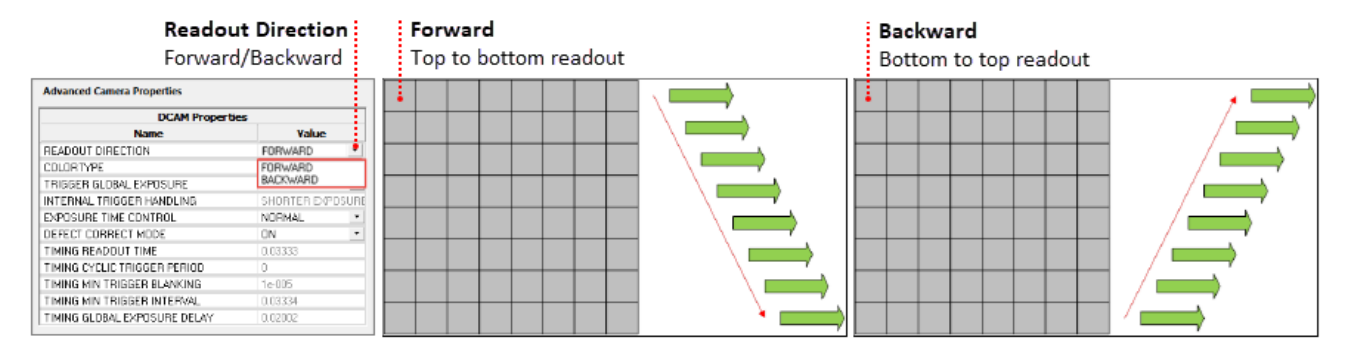

The size and position of the sub-array can be configured according to the table below.

| Size       |          | Positio    | on       |
|------------|----------|------------|----------|
| Horizontal | Vertical | Horizontal | Vertical |
| 1 pixel    | 4 lines  | 1 pixel    | 4 lines  |

## **Lightsheet Capture Modes**

Lightsheet Modes are accessible from the Capture Mode list in the Trigger Modes, Speed and Registration panel shown below. The ORCA<sup>®</sup>-Fusion supports three modes for lightsheet microscopy as described below. Along with each description is a basic set of steps for enabling that particular lightsheet mode in HCImage.

#### Light Sheet Modes \* Trigger Modes, Speed and Registration ● Ultra Quiet ○ Std ○ Fast Speed Camera Info... Registration Capture Mode External Input Trigger Option LIGHT SHEET Pos Neg 1 \* Internal Internal 0 🗘 us Delay External: Edge External: Start Trigger Interval: 10.0 ms Burst Count: 1 Pulse

#### Internal "Free Running" Mode

Synchronization is determined by the empirically matching the rate of the sweep of the light sheet and the camera readout to each other. There is no hardware or software triggering involved.

#### Lightsheet internal mode

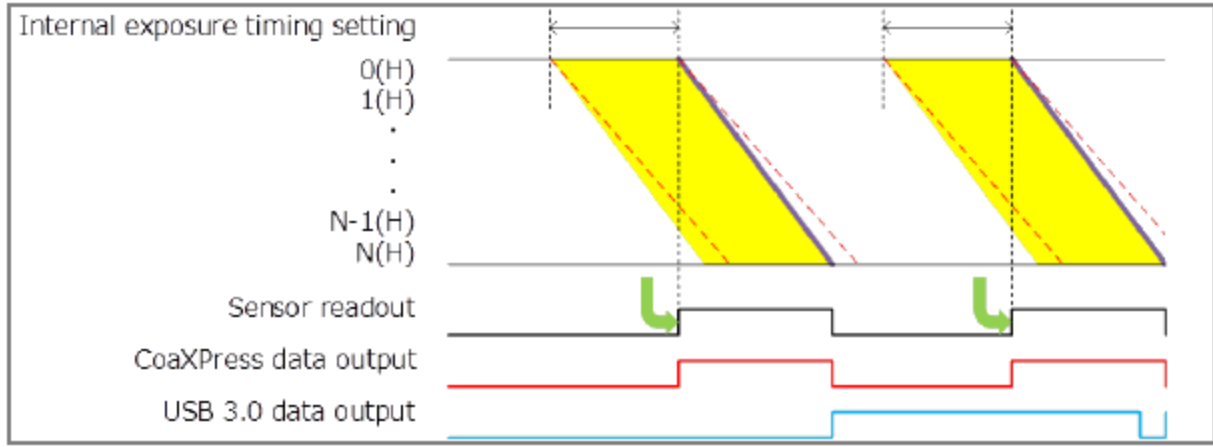

#### How to Setup Light Sheet Internal Mode

Follow the steps below to enable Internal Lightsheet Mode and to have the camera output an external trigger for every frame.

| Trigger Modes, Speed and Registrat                                         | tion                                                                       |                                                                                                |
|----------------------------------------------------------------------------|----------------------------------------------------------------------------|------------------------------------------------------------------------------------------------|
| Speed O <sup>Ultra</sup> () Std O                                          | Fast Camera Info                                                           |                                                                                                |
| Capture Mode                                                               | Registration       External Input Trigger Option       Pos     Neg       1 | Capture Mode<br>Select Light Sheet<br>and Internal from the<br>list                            |
| Line Interval 4.8676 🗼 us                                                  | Delay         0         us           : 10.0 ms         Burst Count: 1      | 2 Timing Output<br>Select connector 1<br>from the list                                         |
| Show Output Trigger Options Output Trigger          1       Output Trigger | Programmable Trigger Option                                                | <b>Trigger Output</b><br>Select Programmable<br>from the list                                  |
| Pos O Neg     Kind PROGRAMABLE                                             | Period 1.0 ms                                                              | Trigger Options<br>Select Readout End<br>from the list<br>Configure the:<br><u>Pulse Delay</u> |
|                                                                            |                                                                            | Range 0 μs to 10 s<br><u>Pulse Duration</u><br>Range 1 μs to 10 s                              |

#### External "Edge" Trigger Mode

An external device triggers the camera at the start of each image frame. The exposure time is set by HCImage. This provides synchronization between the readout of the camera and the subsequent sweep of the light sheet. This method provides the most control over the camera and lightsheet synchronization.

**Note**: Lightsheet External Trigger Mode is a frame trigger not a line trigger.

#### Lightsheet edge trigger mode

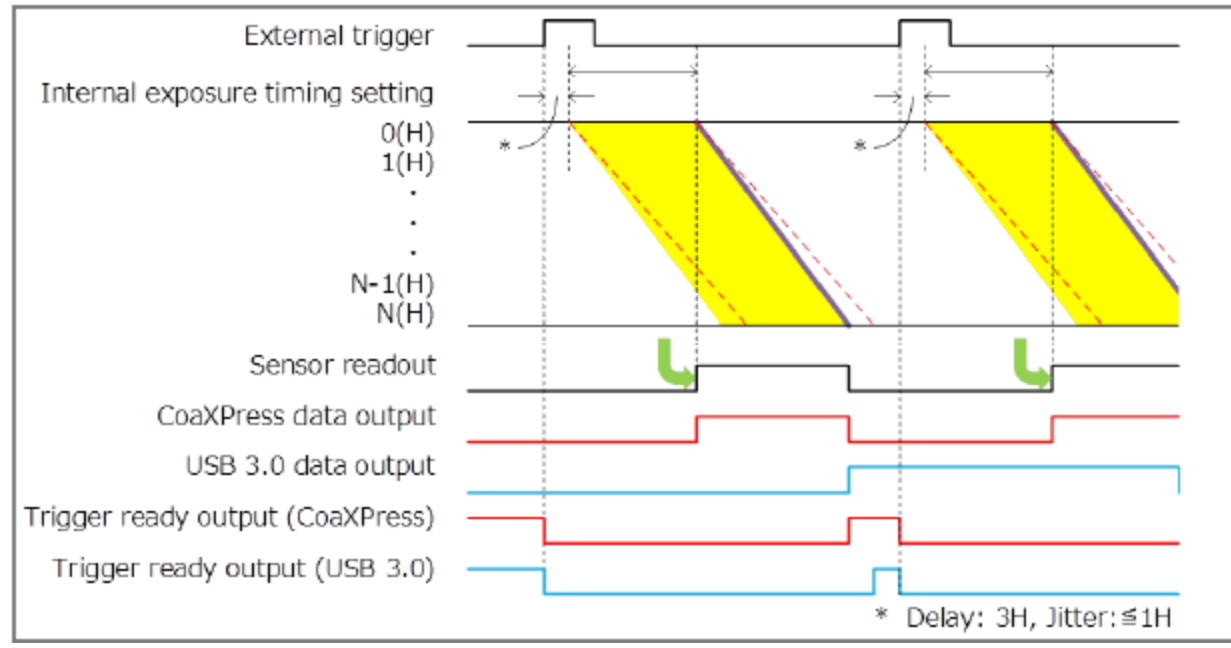

#### Setup Lightsheet External "Edge" Trigger Mode

Follow the steps in Part 1 below in RED, to enable External Lightsheet Mode and to enable the camera trigger ready output for connector 1. Next, follow the steps in Part 2 (Blue) to have the camera output an external trigger from connector 2 for every line.

| Trigger Modes, Speed and Registration                                                 | on                                                         |                                                                        |
|---------------------------------------------------------------------------------------|------------------------------------------------------------|------------------------------------------------------------------------|
| Speed ○Ultra ● Std ○ Fa                                                               | Ast Camera Info<br>Registration                            | Capture Mode<br>Select External Light<br>Sheet from the list           |
| Capture Mode<br>LIGHT SHEET ✓<br>External: Edge ✓<br>Line Interval 4.8676 🐳 us        | External Input Trigger Option Pos Neg 1 Delay 0 us         | 2 Timing Output<br>Select connector 1<br>from the list                 |
| Master<br>Pulse     Setup     Interval:       Output Trigger     1     Output Trigger | 10.0 ms Burst Count: 1 Programmable Trigger Option Delay 0 | <b>Trigger Output</b><br>Select Trigger Ready<br>from the list         |
| Pos O Neg     Kind TRIGGER READY                                                      | Period 1.0 ms                                              | Timing Output<br>Select connector 2 from<br>the list                   |
| Output Trigger                                                                        | Pre HSYNC Count 0                                          | Select Programmable<br>from the list                                   |
| Pos O Neg  Kind PROGRAMABLE                                                           | Delay 0 • us<br>Period 1.0 • ms<br>Source HSYNC •          | 3<br>Select Hsync from the lis<br>Configure the:<br><u>Pulse Delay</u> |
|                                                                                       | Pre HSYNC Count 0                                          | Range 0 μs to 10 s<br><u>Pulse Duration</u><br>Range 1 μs to 10 s      |

#### External Start Trigger Mode

An external device triggers the camera to begin acquiring images in internal mode. As in "free running" operation the sweep of the light sheet and the readout of the camera need to have been previously matched empirically.

**Note**: Lightsheet External Start Trigger Mode is only available when acquiring a single channel.

#### Lightsheet start trigger mode

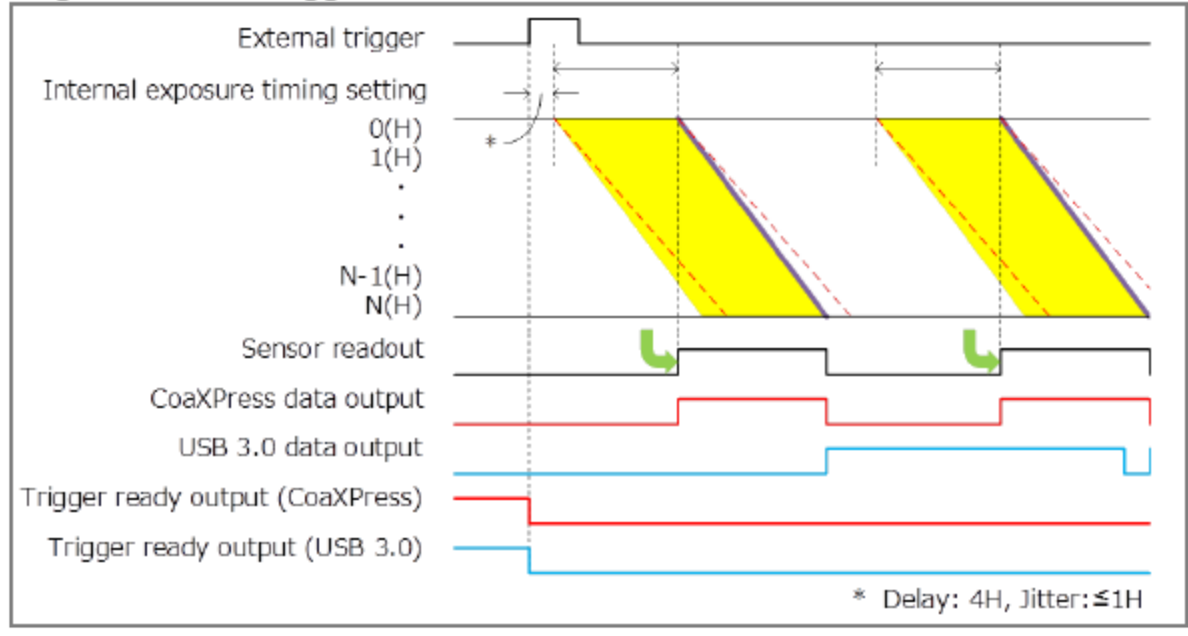

#### Setup Lightsheet External Start Trigger Mode

Follow the steps below to enable External Start Trigger Lightsheet Mode and to enable the camera trigger ready output for connector 1.

| Trigger Modes, Speed and Registration                                                                                                |                                                                               |
|----------------------------------------------------------------------------------------------------|-------------------------------------------------------------------------------|
| Speed Ultra  Std Fast Camera Info Registration                                                                                       | Capture Mode<br>Select External Start<br>Trigger Light Sheet<br>from the list |
| Capture Mode                                                                                                    | from the list                                                                 |
| LIGHT SHEET       External Input Trigger Option         External: Start Trigger       Pos O Neg 1         Line Interval       4.8676 | 2 Timing Output<br>Select connector 1<br>from the list                        |
| Master Pulse       Setup       Interval: 10.0 ms       Burst Count: 1         Output Trigger <ul> <li></li></ul>                     | <b>Trigger Output</b><br>Select Trigger Ready<br>from the list                |
| Pre HSYNC Count 0                                                                                                    |                                                                               |

## **Programmable Timing Output**

By using the programmable timing output, synchronizing with external devices is simple. A system which needs simple timing signal does not require a delay unit or pulse generator. It is possible to program and output a pulse that has an optional pulse width and an optional delay time to the end of Readout timing, Vsync, Input trigger signal or Hsync. The range of delay is 0  $\mu$ s to 10 s, and the range of pulse width is 1  $\mu$ s to 10 s (1  $\mu$ s steps).

**Note**: In Lightsheet mode, programmable timing out can output an external trigger every line (Hsync) and frame (Readout End, Vsync, Input trigger signal). The camera can be a master to control a stage and light source.

| Show Output Trigger Options |                             |                                               |
|-----------------------------|-----------------------------|-----------------------------------------------|
| Output Trigger              | Programmable Trigger Option | Pulse Delay                                   |
| 1 🗸 Output Trigger 🗸        |                             | Range 0 µs to 10 s                            |
| ● Pos ○ Neg                 |                             | Pulse Width                                   |
| Kind PROGRAMABLE V          | Period 1.0 ms               | Range 1 μs to 10 s                            |
|                             | Source READOUT END          | Reference Signal                              |
|                             | Pre HSYI HSYNC<br>Trigger   | Determines when the<br>camera outputs a pulse |

The relation between the parameter which can be set with each reference signal, and an output signal becomes as shown below.

| Reference Signal | Output Signal                                                                             |
|------------------|-------------------------------------------------------------------------------------------|
| Readout End      | Camera outputs a pulse after certain delay from the end of sensor readout for each frame. |
| Vsync            | Camera outputs a pulse after certain delay from the beginning of readout for each frame.  |
| Trigger          | Camera outputs a pulse after a certain delay, from the master pulse.                      |
| Hsync            | Camera outputs a pulse after certain delay from the end of readout for each line.         |

#### Lightsheet programmable timing output

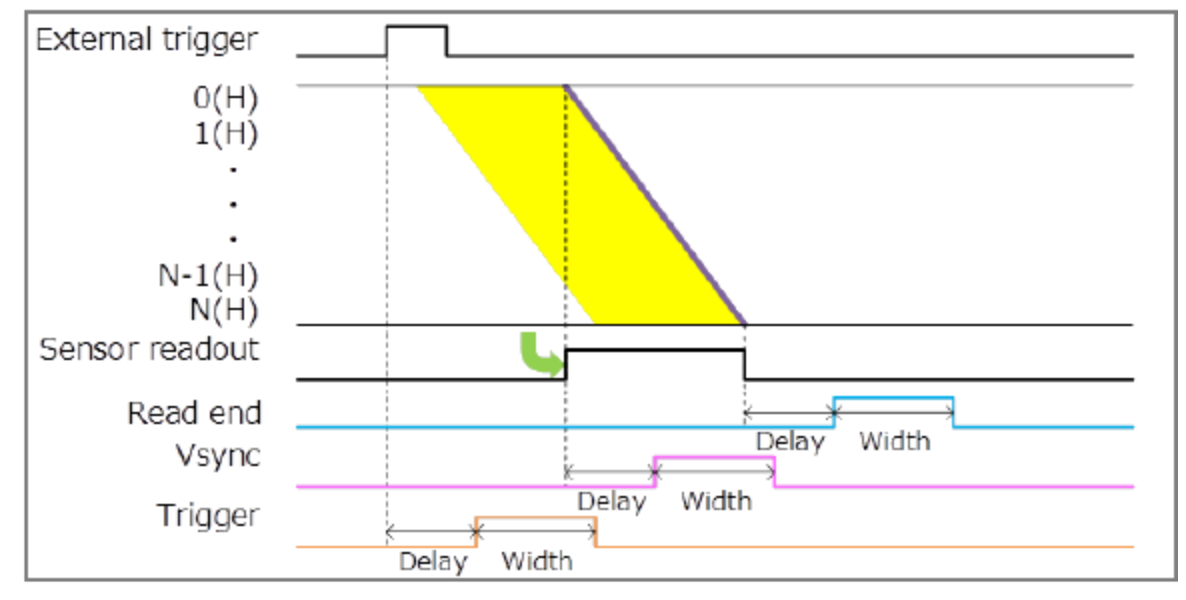

When you choose Hsync for the reference of programmable timing output, the camera can output a number of pulses before the start of exposure. This is called Pre-Hsync.

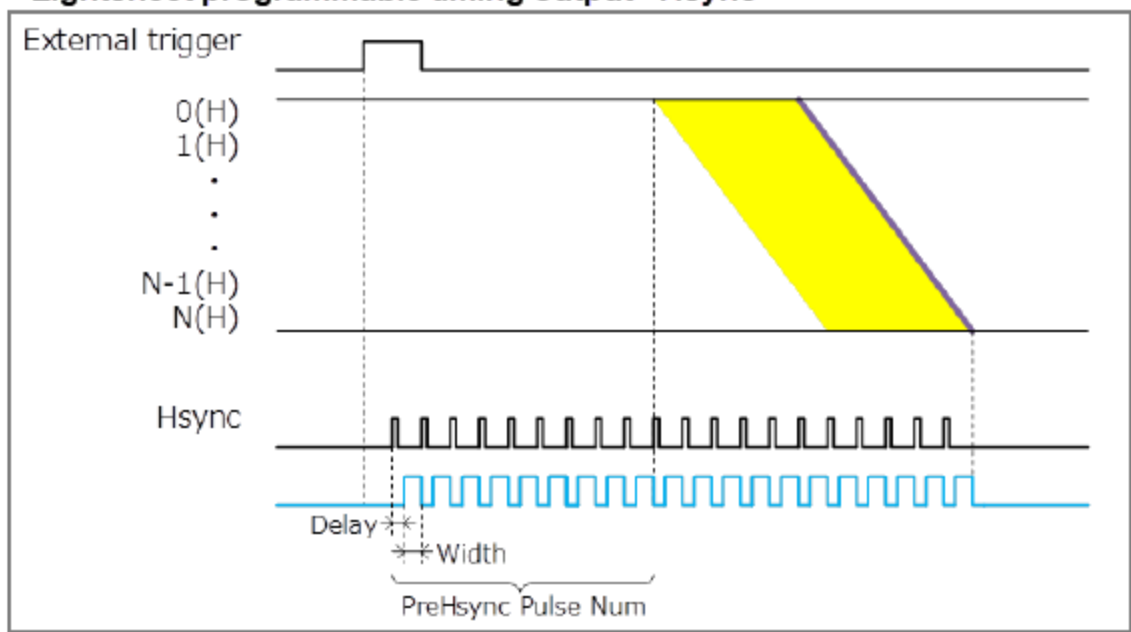

Lightsheet programmable timing output - Hsync

#### How to Setup Pre-Hsync Pulses

Follow the steps below to enable External Lightsheet Mode and then to have the camera output a number of Pre-Hsync pulses prior to the start of exposure, as well as, send an external trigger for every line.

| Trigger Modes, Speed and Registrati<br>Speed Ultra  Std                                        | Fast Camera Info<br>Registration                                                                        | Capture Mode<br>Select External Light<br>Sheet from the list                                                                                                    |
|------------------------------------------------------------------------------------------------|----------------------------------------------------------------------------------------------------|----------------------------------------------------------------------------------------------------|
| Capture Mode LIGHT SHEET  External: Edge  Line Interval 4.8676 Us Master Pulse Setup Interval; | External Input Trigger Option<br>Pos Neg 1<br>Delay 0<br>Usual<br>10.0 ms Burst Count: 1                | 2 Timing Output<br>Select connector 1<br>from the list<br>3 Trigger Output<br>Select Programmable<br>from the list                                                                                                    |
| Show Output Trigger Options Output Trigger   Output Trigger                                    | Programmable Trigger Option<br>Delay 0 • us<br>Period 1.0 • ms<br>Source HSYNC ✓<br>Pre HSYNC Count 3 • | <ul> <li>Trigger Options</li> <li>Select Hsync from the list</li> <li>Configure the:</li> <li><u>Pulse Delay</u></li> <li>Range 0 μs to 10 s</li> <li><u>Pulse Duration</u></li> <li>Range 1 μs to 10 s</li> <li>Pre-Hsync Count</li> <li>Enter the number of pulses</li> </ul> |

## **Advanced Camera Properties**

DCAM Properties provide a list of camera parameters reported by DCAM. The camera properties and reported values are specific to the connected camera and provide access to additional functionality based on the capture mode. Most of the camera properties in the list display values that cannot be changed and appear grayed out. In lightsheet mode, readout direction and internal timing controls are available for synchronizing with external equipment. The camera readout direction can be set to forward or backward as was described at the beginning of this section, see "**Readout Direction**" on page 35.

| Advanced Camera Properties |              |   |   |
|----------------------------|--------------|---|---|
| DCAM Prope                 | rties        |   | * |
| Name                       | Yalue        |   |   |
| INTERNAL FRAME RATE        | 43.1554      | - |   |
| INTERNAL FRAME INTERVAL    | 0.0231721    | ÷ |   |
| INTERNAL LINE SPEED        | 0.667052     | ÷ |   |
| INTERNAL LINE INTERVAL     | 9.74436e-006 | ÷ |   |

Internal Timing Settings For synchronizing the image acquisition with the movement of the light